June 12<sup>th</sup>, 2009

# San Gabriel Valley

# SITE INTEGRATION TCS COMMAND/DATA INTERFACE TEST PROCEDURES

RD

CADIA

EL 457

ΔR

BLVD

CITY OF HOPE

R/

SIERRA MADRE

PUBLIC WORKS

MADRE

FOOTHILI

ERRA

BLVE

ETRO

p

ALHAM

.....

**Release 2 - Final** 

DUARTE

626 Wilshire Blvd. Suite 818 Los Angeles, CA 90017

**Prepared by:** 

AZUSA

IRWINDALE

# LOS ANGELES COUNTYWIDE

# **INFORMATION EXCHANGE NETWORK**

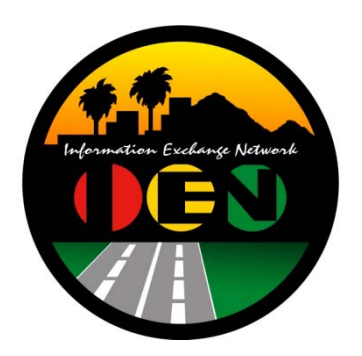

# SITE INTEGRATION

# TCS COMMAND/DATA INTERFACE TEST PROCEDURES

**Release 2 - Final** 

Prepared for: Los Angeles County Department of Public Works

Prepared by:

TRANSCORE

626 Wilshire Blvd. Suite 818 Los Angeles, California 90017

June 12<sup>th</sup>, 2009

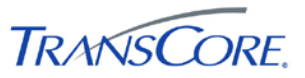

# TABLE OF CONTENTS

# PAGE#

| 1. | INTRODUCTION1-1                                                                                                    |
|----|----------------------------------------------------------------------------------------------------|
|    | 1.1       Purpose       1-1         1.2       Scope       1-1         1.3       Audience       1-1         1.4       References       1-1         1.5       Document Conventions       1-1                                                                                                    |
| 2. | APPROACH2-1                                                                                                    |
|    | 2.1Test Step Format2-12.2Roles and Responsibilities2-12.3Test Performance2-12.4Severity Levels2-2                                                                                                    |
| 3. | TEST ENVIRONMENT SPECIFICATIONS                                                                                                    |
|    | 3.1 CDI Test Utility                                                                                                    |
| 4. | TEST CASES                                                                                                    |
|    | 4.1Verify Network Connection4-24.2Verify Publication of CDI Data and Command Objects4-44.3Verify Publication of CDI Data and Command Objects4-44.3Verify System Information Values4-74.4Verify Intersection Info Values4-104.5Verify Intersection Real-Time Status Values4-144.6Verify Intersection Real-Time Summary Values4-174.7Verify Intersection Phase State Data Values4-224.8Verify Intersection Pedestrian Phase State Data Values4-254.9Verify Vehicle Call State Data Values4-284.10Verify Last Cycle Phase Data Values4-314.11Verify Controller Phase Maximum Green Time Data Values4-334.12Verify Detector Info Data Values4-344.14Verify Section Info Data Values4-344.15Verify Section State Data Values4-434.14Verify Support for IEN Intersection Commands4-494.18Verify Support for Device List Requests4-60 |
| 5. | TEST RESULTS FORM                                                                                                    |
| 6. | APPENDICES                                                                                                    |
|    | <ul> <li>6.1 Appendix A – Acronyms and Definitions</li></ul>                                                                                                    |

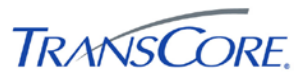

# **REVISION HISTORY**

| VERSION | DATE                         | IEN<br>RELEASE | DESCRIPTION                                                                                                    |  |
|---------|------------------------------|----------------|----------------------------------------------------------------------------------------------------|--|
| Draft   | 03/03/2006                   | 1.08           | Initial Release                                                                                                    |  |
| 1       | 10/20/2006                   | 1.08           | Release 1 Version (Incorporates LA County comments<br>on "Draft" and IEN Site Integration Tests conducted in<br>the City of West Hollywood) |  |
| 2       | June 12 <sup>th</sup> , 2009 | 2.2            | Release 2 Version updated to support CDI version 3 and new CDI Test Utility.                                                                |  |

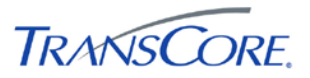

# 1. INTRODUCTION

## 1.1 PURPOSE

This document presents the LA County Information Exchange Network (IEN) Site Integration Command/Data Interface (CDI) Test Procedures. The purpose of this test is to verify the functionality of the CDI software, which bridges the IEN and a participating agency's Traffic Control System (TCS).

#### 1.2 SCOPE

The test procedures contained within this document verify the performance and functionality of CDI software. CDI functionality is described in the *Recommendations For The Implementation Of New Traffic Control System Command/Data Interface Programs* document.

## **1.3 AUDIENCE**

This document is intended for City/Agency personnel who are installing a CDI at their location to connect their Traffic Control System to the IEN.

## **1.4 REFERENCES**

This document references the following materials:

- IEN System Technical Reference Manual
- Recommendations For The Implementation Of New Traffic Control System Command/Data Interface Programs

# **1.5 DOCUMENT CONVENTIONS**

The following conventions are used within this document:

| CONVENTION                                                                                                    | EXAMPLE                   |
|----------------------------------------------------------------------------------------------------|---------------------------|
| A mono-spaced font is used to indicate prompts and commands typed in at a computer. The bold text is text that must be typed in.        | C:> nslookup              |
| Text enclosed in "greater-than" and "less-than" characters indicates keystrokes.                                                        | <tab></tab>               |
| Text enclosed in brackets indicates a user-supplied value. Do not enter the brackets.                                                   | C:> ping [IP Address]     |
| A plus sign indicates that two keys are to be pressed<br>simultaneously; the first key is held down while the second key is<br>pressed. | <shift>+<f1></f1></shift> |
| A capitalized word represents a command button or menu option.                                                                          | SHOW DIAGRAM              |
| Italic typeface indicates document titles or emphasis.                                                                                  | Scope of Work             |

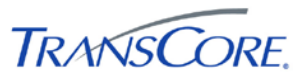

# 2. APPROACH

The following approach will be used for the test cases within this document.

# 2.1 TEST STEP FORMAT

The IEN Site Integration CDI Test Procedures is comprised of a series of test cases. Each test case contains multiple steps, where each step exercises a discrete aspect of the system. The test steps in this document contain the following fields:

| FIELD           | DESCRIPTION                                                                                                    |
|-----------------|----------------------------------------------------------------------------------------------------|
| Step            | Identifier for the test step within the test case                                                                   |
| Description     | A description of the function or component that is being tested                                                     |
| Precondition    | Any preconditions that must be met before the test can be performed                                                 |
| Input           | One or more actions to be performed by the Test Conductor as part of the test                                       |
| Expected Output | One or more operations or events that the system must return as a result of the input for the test to pass          |
| Notes/Comments  | An open field in which the Test Conductor and/or witnesses can log comments or information related to the test step |
| Pass/Fail       | The result of the test (to be entered during testing)                                                               |

#### Table 2-1: Test Step Fields

# 2.2 ROLES AND RESPONSIBILITIES

The following roles are used in the CDI Test Procedure:

- **Test Conductor:** The Test Conductor is responsible for performing the test procedures and logging the results. The Test Conductor should be familiar with IEN Site Server components, CDI software, and Traffic Control System connected to the CDI that is being tested.
- **Test Witness:** Test Witnesses are responsible for observing the performance of the test and certifying the documented results. Test Witnesses can record additional notes and comments for the Test Report.

The Test Conductor and Test Witnesses are members of the stakeholder agencies and/or their representatives. At least one representative should be present from the LA County Department of Public Works.

## 2.3 TEST PERFORMANCE

The CDI Test Procedures test cases and steps are listed in Section 4 of this document. The test cases have been developed such that each test case may be run independently.

Prior to the start of the test, the Test Conductor will ensure that all Test Environment specifications are met and that the Test Environment Configuration Table (see Section 3) has been completed.

The Test Conductor will manipulate the test environment to satisfy all preconditions for a particular step. The Test Conductor is to perform the actions specified in the Input field of each test step and then observe the behavior of the system for the criteria specified in the Expected

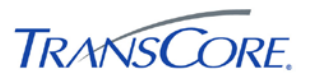

Output fields. A test passes if the actual output meets the expected output criteria; otherwise the test fails. Additional information can be recorded in the Notes/Comments field as needed.

Each step shall be documented as being completed with either a check mark (" $\sqrt{}$ ") or "P" for pass or an "X" or "F" for fail. At the conclusion of each test case, the Test Conductor, as well as any other Test Witnesses, shall log the test case results in both the Test Case Specifications and the Test Results Summary Table (see Section 5). A test case fails if any of the test steps fail. All failed test steps will be noted and System Problem/Change Request form(s) (SPCRs) (Appendix B) completed. Additional comments may be entered to document anomalies, detailed results, or redlined changes to the test steps. The Test Results Summary Table must contain an entry for each test case. The Test Case Specifications and the Test Results Summary Table are the written record of all activities that are performed as part of this integration test.

## 2.4 SEVERITY LEVELS

In the event that the actual results of a test step does not exactly match the stated expected results (i.e., a test step fails), the Test Conductor must rate and document the severity of the failure. Table 2.2 should be used as the guideline in this appraisal.

| # | SEVERITY      | DESCRIPTION                                                                          |
|---|---------------|--------------------------------------------------------------------------------------|
| 1 | CRITICAL      | Causes a system or application to fail. No work around is available.                 |
| 2 | SEVERE        | Major functionality is missing and no work around is available.                      |
| 3 | MODERATE      | Required functionality is missing but work around is available.                      |
| 4 | INCONVENIENCE | Inconvenient or an annoying but does not affect functionality. Documentation errors. |
| 5 | SUGGESTION    | Improvement or enhancement that is outside the scope of required work.               |

#### **Table 2-2: Failure Severity**

# 3. TEST ENVIRONMENT SPECIFICATIONS

#### The CDI Test Environment consists of the following components:

#### Table 3-1: Test Environment Components

| COMPONENT                                                                                                    | DESCRIPTION                                                                                                    |  |  |
|----------------------------------------------------------------------------------------------------|----------------------------------------------------------------------------------------------------|--|--|
| Command/Data<br>Interface                                                                                                 | Software that connects an IEN Site Server to a TCS. This component is only required for Sites that are connecting a TCS.                                                      |  |  |
| IEN Site Server                                                                                                    | A Windows-based PC on which the IEN Site Server software is installed.                                                                                                    |  |  |
| LANs                                                                                                    | COTS networking components that interconnect the other test environment<br>components. These components will vary from site to site, however the<br>following should be true: |  |  |
|                                                                                                    | <ul> <li>IEN systems are isolated from other local systems</li> </ul>                                                                                                    |  |  |
|                                                                                                    | <ul> <li>Traffic is not permitted between the IEN and other local networks with<br/>the exception of the connection between the Site Server, CDI, and TCS</li> </ul>          |  |  |
|                                                                                                    | <ul> <li>The Site Server and CDI host system are connected over a 100Mbps or<br/>better network link.</li> </ul>                                                              |  |  |
| TCS Server                                                                                                    | The Traffic Control System server that connects to the local IEN Site Server through the Command/Data Interface that is being tested.                                         |  |  |
| TCS WorkstationA system on which TCS data values may be viewed. The system will<br>verify the values reported by the CDI. |                                                                                                    |  |  |

The terms *local* and *remote* are used to differentiate between components installed at the Site where the CDI is located as opposed to components installed at other Sites within the IEN.

The CDI, and its connectivity to the local Site Server and TCS, is the component being tested herein. The other components listed above support the CDI's operation. Test steps will be run on the IEN Site Server, CDI host system, and on TCS systems. Each test will identify the system on which it is to be performed as well as any user requirements. All components are to be operating "normally" unless otherwise noted in the specifications of the test case.

The CDI Test Procedures rely on the availability of data from the connected Traffic Control System. Many of the tests attempt to verify the data by comparing the values that the IEN receives from the CDI with the values shown within the TCS. Appendix C – Viewing TCS Data in IEN User Interfaces lists the locations where TCS data is displayed in the IEN user interfaces. There will likely be some difference between the time a value is reported in the TCS and the time that that value is received and displayed in the CDI Test Utility. Latencies of one or more seconds are expected. Latencies greater than five seconds should be noted in the test comments.

The Test Environment is depicted in the following exhibit.

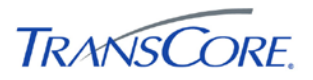

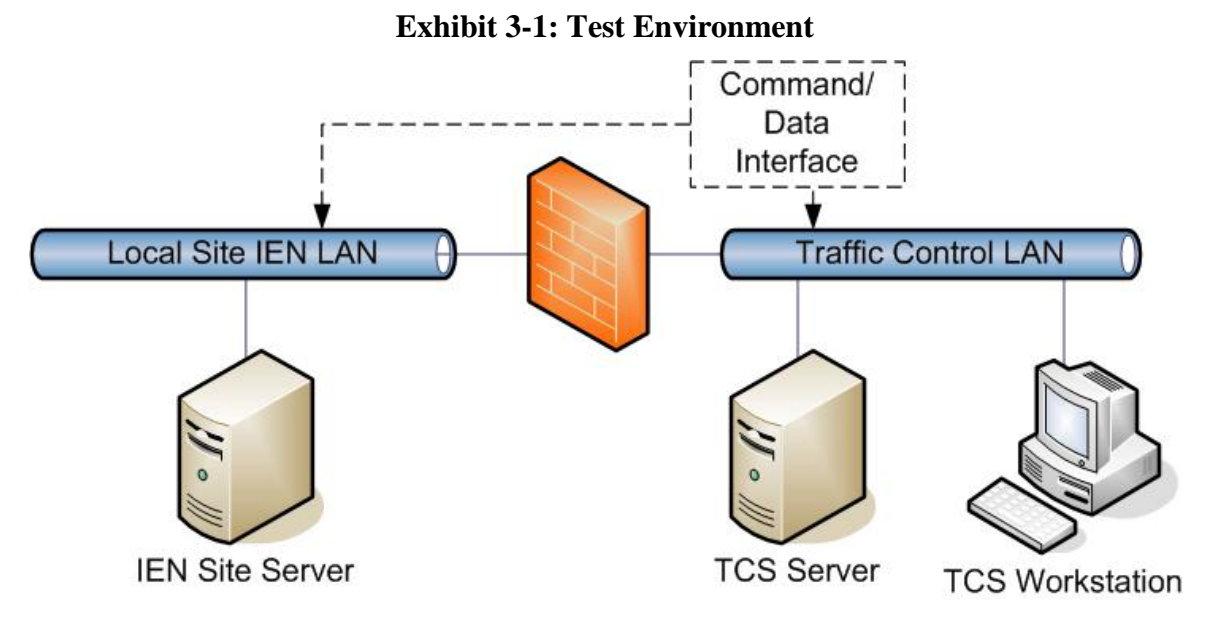

The system on which CDI software is run will vary depending on how the CDI is implemented to support a particular type of TCS. The TransSuite TCS and QuicNet IV CDIs both run on the TCS Server; however, this may not always be the case.

Each CDI must be configured for the Site at which it is located. In Table 3-2 below, record the appropriate values for the CDI being tested.

| PARAMETER                                                                    | VALUE |
|------------------------------------------------------------------------------|-------|
| Traffic control system type                                                  |       |
| CDI interface version (2 or 3)                                               |       |
| Host name of system on which the CDI software runs                           |       |
| CDI server IP address that is<br>used to communicate with the<br>Site Server |       |
| Site ID number                                                               |       |
| Site name                                                                    |       |
| Host name of system on which the Site Server software runs                   |       |
| Site Server IP address that is used to communicate with the CDI server       |       |

Table 3-2: Test Environment Configuration

# 3.1 CDI TEST UTILITY

The IEN CDI Test Utility can be used to send individual data and command requests to a CDI and to view the resulting responses. The utility is installed as part of the IEN Site Server software.

To start the utility, select START > ALL PROGRAMS > LOS ANGELES COUNTY IEN > ADMINISTRATIVE TOOLS > CDI TEST UTILITY.

To configure the utility, select the CONFIGURE option on the utility's Setup menu. In the CDI Test Configuration window, enter appropriate values for the following parameters and then press the OK button:

| PARAMETER   | DESCRIPTION                                                                                                    |
|-------------|----------------------------------------------------------------------------------------------------|
| CDI Version | The IEN CDI IDL version that the CDI supports (2 or 3).                                                                                                    |
| IP Address  | IP address or host name of the system running<br>CORBA Naming Service software for local IEN<br>systems. This is the local IEN Site Server in most<br>cases. Enter the IP address if the system has multiple<br>network interfaces.               |
| Port        | Port used by the CORBA Naming Service software for local IEN systems. This should always be "14444".                                                                                                    |
| Site ID     | Identification number of the local site. Provided by IEN<br>Administrators. Must match the site ID that the CDI<br>uses in its data and command accessors.                                                                                        |
| System ID   | Identification number of the traffic control system at the<br>local site. This will be "1" for sites that have only one<br>traffic control system to connect. Must match the<br>system ID that the CDI uses in its data and command<br>accessors. |
| Int ID      | Identification number of an intersection to request data for.                                                                                                    |
| Det ID      | Identification number of a system detector to request data for.                                                                                                    |
| Sec ID      | Identification number of a section to request data for.                                                                                                    |

| Table 5-5: CDT Test Utility Configuration Parameters | <b>Table 3-3:</b> | <b>CDI Test</b> | Utility | Configuration | <b>Parameters</b> |
|------------------------------------------------------|-------------------|-----------------|---------|---------------|-------------------|
|------------------------------------------------------|-------------------|-----------------|---------|---------------|-------------------|

Choose the SELECT TEST FILE option on the File menu to specify the test log file.

To use the utility, select the desired test in the SELECT TEST field and press START. The utility will request the selected data and display the results. Press the MESSAGE WINDOW button to see CDI connection status information.

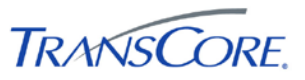

# 4. TEST CASES

The following sections contain the test cases of the IEN Site Integration CDI Test Procedures. Each test case is written to be a standalone test and may be performed in any order.

The default test environment configuration (as specified in Section 3) will be used for each test case contained within this document unless otherwise noted within the specifications of the test case.

It is the responsibility of the Test Conductor to insure that the test results are logged for each test case and test step. It is the responsibility of Test witness(es) to sign the test results verifying Test Case completion as documented. All witnesses must be noted on the Test Results Form.

It is estimated that it will take two to four hours to perform this test.

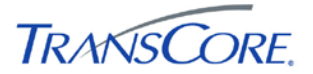

# 4.1 VERIFY NETWORK CONNECTION

|                       | TEST CASE SPECIFICATION                                                                                                    |
|-----------------------|----------------------------------------------------------------------------------------------------|
| ID                    | CDI-1                                                                                                    |
| Name                  | Verify Network Connection                                                                                                    |
| Version               | 2.00                                                                                                    |
| Description           | Verifies basic network connectivity between the Site Server and CDI                                                                                                    |
| Prerequisites         | The IEN components being tested are configured as specified in the <i>IEN System Technical Reference Manual</i> and connected to the other Test Environment components. |
| Environment           | Default                                                                                                    |
| Number of Steps       | 3                                                                                                    |
|                       | TEST CASE ACCEPTANCE                                                                                                    |
| Acceptance Targets    | n/a                                                                                                    |
| Acceptance Criteria   | All test steps must pass                                                                                                    |
|                       | TEST CASE EXECUTION                                                                                                    |
| Software version/date |                                                                                                    |
| Test start date/time  |                                                                                                    |
| Test end date/time    |                                                                                                    |
| Total Pass/Fail       |                                                                                                    |

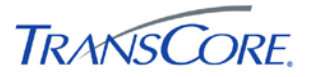

| STEP | DESCRIPTION                                                                                                    |                                                                                                    |                                                                                 | P/F            |  |
|------|----------------------------------------------------------------------------------------------------|----------------------------------------------------------------------------------------------------|---------------------------------------------------------------------------------|----------------|--|
|      | PRECONDITION                                                                                                    | INPUT                                                                                                    | EXPECTED OUTPUT                                                                 | NOTES/COMMENTS |  |
| 1    | Verify that the Site Server can ping the CDI host system.                                                                                                    |                                                                                                    |                                                                                 |                |  |
|      | ICMP (the protocol over which the<br>"ping" tool communicates to test<br>network connections) traffic is<br>permitted between the Site Server<br>and CDI host system. | Open a command prompt on the<br>IEN Site Server and issue the<br>following command: <b>PING</b> [CDI<br>MACHINE IP] | The CDI host system replies to the Site Server's pings.                         |                |  |
| 2    | Verify that the Site Server resolves the correct IP Address from the CDI's host name.                                                                                 |                                                                                                    |                                                                                 |                |  |
|      | ICMP traffic is permitted between<br>the Site Server and CDI host<br>system.                                                                                          | Open a command prompt on the<br>IEN Site Server and issue the<br>following command: <b>PING</b> [CDI                | (1) The Site Server resolves the appropriate IP address from the CDI host name. |                |  |
|      |                                                                                                    | MACHINE NAME]                                                                                                    | (2) The CDI host system replies to the Site Server's pings.                     |                |  |
| 3    | Verify that the CDI host system can ping the Traffic Control System Server.                                                                                           |                                                                                                    |                                                                                 |                |  |
|      | ICMP traffic is permitted between<br>the Site Server and CDI host<br>system.                                                                                          | From the CDI host system, ping the TCS Server by IP Address.                                                        | The TCS Server replies to the CDI's pings.                                      |                |  |

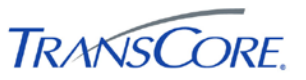

# 4.2 VERIFY PUBLICATION OF CDI DATA AND COMMAND OBJECTS

|                     | TEST CASE SPECIFICATION                                                                                                    |
|---------------------|----------------------------------------------------------------------------------------------------|
| ID                  | CDI-2                                                                                                    |
| Name                | Verify Publication of CDI Data and Command Objects in the Site Server's CORBA Naming Service                                                                                                    |
| Version             | 2.00                                                                                                    |
| Description         | Verifies the publication of CDI data and command interface factory objects to the CORBA Naming Service on the IEN Site Server. The Site Server uses these object references to connect to the CDI.                                                                                                    |
| Prerequisites       | The IEN components being tested are configured as specified in the IEN System<br>Technical Reference Manual and connected to the other Test Environment<br>components.                                                                                                    |
| Environment         | <ul> <li>Default</li> <li>Stop the CDI software and the IEN Site Server service on the Site Server.</li> <li>Initialize the OmniNames CORBA Naming Service: <ol> <li>Stop the OmniNames CORBA Naming Service on the Site Server.</li> <li>Open a command prompt and run the following command to delete the Naming Service backup files: DEL %IEN_SUPPORT_DIR%\LOGS\OMNINAMES-*</li> <li>Start the Naming Service again.</li> </ol> </li> <li>The Naming Service should be empty. This can be confirmed by selecting START &gt; ALL PROGRAMS &gt; LOS ANGELES COUNTY IEN &gt; ADMINISTRATIVE TOOLS &gt; SYSTEM COMMANDS &gt; SHOW NAMING REFERENCES. There should be nothing between the {ROOT} and {ROOT/IEN} contexts in the command output.</li> </ul> |
| Number of Steps     | 3                                                                                                    |
|                     | TEST CASE ACCEPTANCE                                                                                                    |
| Acceptance Targets  | n/a                                                                                                    |
| Acceptance Criteria | All test steps must pass                                                                                                    |

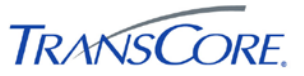

|                       | TEST CASE EXECUTION |
|-----------------------|---------------------|
| Software version/date |                     |
| Test start date/time  |                     |
| Test end date/time    |                     |
| Total Pass/Fail       |                     |

| STE | DESCRIPTION                                                                                                    |                                                                                                    |                                                                                                    |                    | P/ |
|-----|----------------------------------------------------------------------------------------------------|----------------------------------------------------------------------------------------------------|----------------------------------------------------------------------------------------------------|--------------------|----|
| Р   | PRECONDITIO<br>N                                                                                                    | INPUT                                                                                                    | EXPECTED OUTPUT                                                                                                    | NOTES/COMMEN<br>TS | F  |
| 1   | Verify that the CDI                                                                                                    | software starts on the CDI host system.                                                                                                    |                                                                                                    |                    |    |
|     |                                                                                                    | Start the CDI software on the CDI host<br>system (The CDI startup procedures will<br>vary by TCS vendor – see CDI<br>documentation for instructions.) | The CDI software is successfully started (output will vary by CDI type).                                           |                    |    |
| 2   | Verify that CDI data and command objects are registered in the Site Server Naming Service. CDI's must to publish these references so that the Site Server can locate where it needs to pull data from and push commands to. |                                                                                                    |                                                                                                    |                    |    |
|     | (1) OmniNames<br>CORBA naming<br>service is started                                                                                                    | Select START > ALL PROGRAMS ><br>LOS ANGELES COUNTY IEN ><br>ADMINISTRATIVE TOOLS > SYSTEM                                                            | The command output shows that the following two objects have bound to the Naming Service under the {ROOT} context: |                    |    |
|     | on the Site<br>Server.                                                                                                    | COMMANDS > SHOW NAMING<br>REFERENCES.                                                                                                    | <ul> <li>TCSCDIData[siteID](Site[siteI</li> <li>D])</li> </ul>                                                     |                    |    |
|     | (2) CDI software is running.                                                                                                    |                                                                                                    | <ul> <li>TCSCDICmd[siteID](Site[siteID</li> <li>])</li> </ul>                                                      |                    |    |
|     |                                                                                                    |                                                                                                    | (Where siteID is the ID number of the local Site within its Corridor)                                              |                    |    |

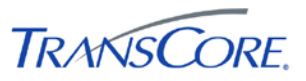

| STE | DESCRIPTION                                                                                                    |                                                                                                    |                                                                                                    |                    |   |
|-----|----------------------------------------------------------------------------------------------------|----------------------------------------------------------------------------------------------------|----------------------------------------------------------------------------------------------------|--------------------|---|
| Р   | PRECONDITIO<br>N                                                                                                    | INPUT                                                                                                    | EXPECTED OUTPUT                                                                                                    | NOTES/COMMEN<br>TS | F |
| 3   | Verify that the CDI references periodic                                                                                                    | periodically republishes its objects in the Sit cally.                                                                                                    | e Server Naming Service. CDI's should republ                                                                                                    | ish its object     |   |
|     | <ul><li>(1) OmniNames<br/>CORBA naming<br/>service is started<br/>on the Site<br/>Server.</li><li>(2) CDI software<br/>is running.</li></ul> | <ul> <li>(1) Initialize the OmniNames CORBA<br/>Naming Service: <ol> <li>Stop the OmniNames CORBA<br/>Naming Service on the Site<br/>Server.</li> </ol> </li> <li>2. Open a command prompt and<br/>run the following command to<br/>delete the Naming Service<br/>backup files: DEL<br/>%IEN_SUPPORT_DIR%\LOGS\OMN<br/>INAMES-*</li> <li>Start the Naming Service again.</li> <li>(2) Wait for the CDI's configured<br/>reconnect interval (see CDI<br/>documentation).</li> <li>(3) Select START &gt; ALL PROGRAMS &gt;<br/>LOS ANGELES COUNTY IEN &gt;<br/>ADMINISTRATIVE TOOLS &gt; SYSTEM<br/>COMMANDS &gt; SHOW NAMING<br/>REFERENCES.</li> </ul> | <pre>The command output shows that the following two objects have bound to the Naming Service under the {ROOT} context:     TCSCDIData[siteID](Site[siteI     D])     TCSCDICmd[siteID](Site[siteID     ]) (Where siteID is the ID number of the Site within its Corridor)</pre> |                    |   |

# 4.3 VERIFY SYSTEM INFORMATION VALUES

|                       | TEST CASE SPECIFICATION                                                                                                    |
|-----------------------|----------------------------------------------------------------------------------------------------|
| ID                    | CDI-3                                                                                                    |
| Name                  | Verify CDI System Information                                                                                                    |
| Version               | 2.00                                                                                                    |
| Description           | Verify the CDI's reported System Information values.                                                                                                    |
| Prerequisites         | The IEN components being tested are configured as specified in the <i>IEN</i><br>System Technical Reference Manual and connected to the other Test<br>Environment components. |
| Environment           | Default                                                                                                    |
|                       | Stop the IEN Site Server Windows Service on the local Site Server.                                                                                                    |
| Number of Steps       | 5                                                                                                    |
|                       | TEST CASE ACCEPTANCE                                                                                                    |
| Acceptance Targets    | n/a                                                                                                    |
| Acceptance Criteria   | All test steps must pass                                                                                                    |
|                       | TEST CASE EXECUTION                                                                                                    |
| Software version/date |                                                                                                    |
| Test start date/time  |                                                                                                    |
| Test end date/time    |                                                                                                    |
| Total Pass/Fail       |                                                                                                    |

TRANSCORE.

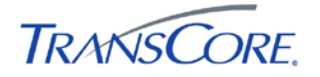

| STEP DESCRIPTION |                                                          |                                                                                                    |                                                                                 | P/F            |  |
|------------------|----------------------------------------------------------|----------------------------------------------------------------------------------------------------|---------------------------------------------------------------------------------|----------------|--|
|                  | PRECONDITION                                             | INPUT                                                                                                    | EXPECTED OUTPUT                                                                 | NOTES/COMMENTS |  |
| 1                | Open the CDI Test Utility and run th                     | e CDI Version test.                                                                                                  |                                                                                 |                |  |
|                  |                                                          | (1) Start the CDI Test Utility on the local Site Server and configure it for the CDI being tested (See Section 3.1). | The Test Utility shows results returned from the CDI.                           |                |  |
|                  |                                                          | (2) In the CDI Test Utility, select the CDI VERSION test and press START.                                            |                                                                                 |                |  |
| 2                | Verify that the CDI reports a valid S                    | ystem Version value.                                                                                                 |                                                                                 |                |  |
|                  |                                                          | <ul><li>(1) Examine the reported System</li><li>Version value.</li><li>(2) Record the reported value in</li></ul>    | The CDI reports a system version<br>in the format<br>[major] [minor] [revision] |                |  |
|                  |                                                          | the Notes/Comments field.                                                                                            | []].[].[].                                                                      |                |  |
| 3                | Verify that the CDI reports a valid System Name value.   |                                                                                                    |                                                                                 |                |  |
|                  |                                                          | Examine the reported System Name value.                                                                              | The CDI reports an appropriate name for the system.                             |                |  |
| 4                | Verify that the CDI reports a valid System Status value. |                                                                                                    |                                                                                 |                |  |
|                  |                                                          | Examine the reported System Status value.                                                                            | The CDI reports the appropriate value from the IEN System Status enumeration.   |                |  |
| 5                | Verify that the CDI reports a valid In                   | terface Version value.                                                                                               |                                                                                 |                |  |
|                  |                                                          | (1) Examine the reported Interface Version value.                                                                    | The CDI reports an interface version in the format                              |                |  |
|                  |                                                          | (2) Record the reported value in the Notes/Comments field.                                                           | [major].[minor].[revision].                                                     |                |  |

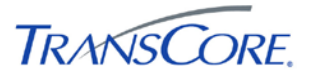

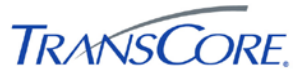

# 4.4 VERIFY INTERSECTION INFO VALUES

|                       | TEST CASE SPECIFICATION                                                                                                    |
|-----------------------|----------------------------------------------------------------------------------------------------|
| ID                    | CDI-4                                                                                                    |
| Name                  | Verify Intersection Info Values                                                                                                    |
| Version               | 2.00                                                                                                    |
| Description           | Verify that the CDI returns valid data for the IEN_INTERSECTIONINFO event type.                                                                                         |
| Prerequisites         | The IEN components being tested are configured as specified in the <i>IEN System Technical Reference Manual</i> and connected to the other Test Environment components. |
| Environment           | Default<br>Stop the IEN Site Server Windows Service on the local Site Server.                                                                                           |
| Number of Steps       | 11                                                                                                    |
|                       | TEST CASE ACCEPTANCE                                                                                                    |
| Acceptance Targets    | n/a                                                                                                    |
| Acceptance Criteria   | All test steps must pass                                                                                                    |
|                       | TEST CASE EXECUTION                                                                                                    |
| Software version/date |                                                                                                    |
| Test start date/time  |                                                                                                    |
| Test end date/time    |                                                                                                    |
| Total Pass/Fail       |                                                                                                    |

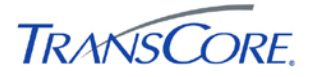

| STEP |                                                               | DESCR                                                                                                    | RIPTION                                                                                                    |                | P/F |
|------|---------------------------------------------------------------|----------------------------------------------------------------------------------------------------|----------------------------------------------------------------------------------------------------|----------------|-----|
|      | PRECONDITION                                                  | INPUT                                                                                                    | EXPECTED OUTPUT                                                                                                    | NOTES/COMMENTS |     |
| 1    | Open the CDI Test Utility and run the Intersection Info test. |                                                                                                    |                                                                                                    |                |     |
|      |                                                               | (1) Start the CDI Test Utility on the local Site Server and configure it for the CDI being tested (See Section 3.1). | If the requested device is valid for<br>the CDI, the Test Utility shows<br>results returned from the CDI.<br>If the requested device is invalid |                |     |
|      |                                                               | (2) In the CDI Test Utility, select<br>the INTERSECTION<br>INFORMATION test and press<br>START.                      | for the CDI, no results are returned.                                                                                                    |                |     |
| 2    | Verify that the CDI reports data for t                        | he requested Intersection.                                                                                           |                                                                                                    |                |     |
|      | Step 1 completed                                              | Compare the reported Intersection<br>ID value with the requested<br>intersection ID.                                 | The value reported by the CDI matches the requested intersection ID.                                                                            |                |     |
| 3    | Verify that the CDI reports a valid Section ID value.         |                                                                                                    |                                                                                                    |                |     |
|      | Step 1 completed                                              | Compare the reported Section ID value with the corresponding value in the TCS software.                              | The value reported by the CDI<br>either matches the value in the<br>TCS or is "–1" (if the value is<br>unknown or N/A in the TCS).              |                |     |
| 4    | Verify that the CDI reports a valid Pe                        | olling Interval value.                                                                                               |                                                                                                    |                |     |
|      | Step 1 completed                                              | Compare the reported Polling<br>Interval value with the<br>corresponding value in the TCS<br>software.               | The value reported by the CDI matches the value in the TCS.                                                                                     |                |     |
| 5    | Verify that the CDI reports a valid C                         | ontroller Type value.                                                                                                |                                                                                                    |                |     |
|      | Step 1 completed                                              | Compare the reported Controller<br>Type value with the corresponding<br>value in the TCS software.                   | The CDI reports an appropriate controller type value for the intersection.                                                                      |                |     |

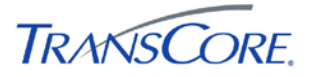

| STEP | P DESCRIPTION                          |                                                                                                    |                                                                                                    |                                  |   |  |
|------|----------------------------------------|----------------------------------------------------------------------------------------------------|----------------------------------------------------------------------------------------------------|----------------------------------|---|--|
|      | PRECONDITION                           | INPUT                                                                                                    | EXPECTED OUTPUT                                                                                                    | NOTES/COMMENTS                   | j |  |
| 6    | Verify that the CDI reports a valid In | Verify that the CDI reports a valid Intersection Description value.                                         |                                                                                                    |                                  |   |  |
|      | Step 1 completed                       | Examine the Intersection<br>Description value reported in the<br>Results Summary field.                     | The CDI reports an appropriate description value for the intersection.                                                                                                    |                                  |   |  |
| 7    | Verify that the CDI reports a valid M  | lain Street value.                                                                                          |                                                                                                    |                                  |   |  |
|      | Step 1 completed, CDI Version 3        | Compare the reported Main Street value with the corresponding value in the TCS software.                    | The value reported by the CDI<br>either matches the value in the<br>TCS or is "–1" (if the value is<br>unknown or N/A in the TCS).                                                                                           | Not supported by Version 2 CDIs. |   |  |
| 8    | Verify that the CDI reports a valid C  | ross Street value.                                                                                          |                                                                                                    |                                  |   |  |
|      | Step 1 completed, CDI Version 3        | Compare the reported Cross<br>Street value with the<br>corresponding value in the TCS<br>software.          | The value reported by the CDI<br>either matches the value in the<br>TCS or is "–1" (if the value is<br>unknown or N/A in the TCS).                                                                                           | Not supported by Version 2 CDIs. |   |  |
| 9    | Verify that the CDI reports a valid M  | lain Street Direction value.                                                                                |                                                                                                    |                                  |   |  |
|      | Step 1 completed, CDI Version 3        | Compare the reported Main Street<br>Direction value with the<br>corresponding value in the TCS<br>software. | The CDI reports the appropriate value from the IEN Directions enumeration for the intersection.                                                                                                    | Not supported by Version 2 CDIs. |   |  |
| 10   | Verify that the CDI reports a valid La | atitude value.                                                                                              |                                                                                                    |                                  |   |  |
|      | Step 1 completed, CDI Version 3        | Compare the reported Latitude<br>value with the corresponding<br>value in the TCS software.                 | <ul> <li>(1) The value reported by the CDI either matches the value in the TCS or is "-1" (if the value is unknown or N/A in the TCS).</li> <li>(2) The value reported by the CDI is in NAD23 format expressed in</li> </ul> | Not supported by Version 2 CDIs. |   |  |
|      |                                        |                                                                                                    | micro-degrees (ex. "34140873").                                                                                                    |                                  |   |  |

| STEP | DESCRIPTION                            |                                                                                        |                                                                                                    |                                  |  |
|------|----------------------------------------|----------------------------------------------------------------------------------------|----------------------------------------------------------------------------------------------------|----------------------------------|--|
|      | PRECONDITION                           | INPUT                                                                                  | EXPECTED OUTPUT                                                                                                    | NOTES/COMMENTS                   |  |
| 11   | Verify that the CDI reports a valid Le | ongitude value.                                                                        |                                                                                                    |                                  |  |
|      | Step 1 completed, CDI Version 3        | Compare the reported Longitude value with the corresponding value in the TCS software. | <ul> <li>(1) The value reported by the CDI either matches the value in the TCS or is "-1" (if the value is unknown or N/A in the TCS).</li> <li>(2) The value reported by the CDI is in NAD83 format expressed in</li> </ul> | Not supported by Version 2 CDIs. |  |
|      |                                        |                                                                                        | is in NAD83 format expressed in micro-degrees (ex. "-118176842").                                                                                                    |                                  |  |

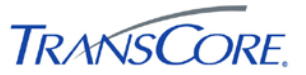

# 4.5 VERIFY INTERSECTION REAL-TIME STATUS VALUES

|                       | TEST CASE SPECIFICATION                                                                                                    |
|-----------------------|----------------------------------------------------------------------------------------------------|
| ID                    | CDI-5                                                                                                    |
| Name                  | Verify Intersection Real-Time (RT) Status Values                                                                                                    |
| Version               | 2.00                                                                                                    |
| Description           | Verify that the CDI returns valid data for the IEN_INTERSECTIONRTSTATUS event type.                                                                                     |
| Prerequisites         | The IEN components being tested are configured as specified in the <i>IEN System Technical Reference Manual</i> and connected to the other Test Environment components. |
| Environment           | Default<br>Stop the IEN Site Server Windows Service on the local Site Server.                                                                                           |
| Number of Steps       | 4                                                                                                    |
|                       | TEST CASE ACCEPTANCE                                                                                                    |
| Acceptance Targets    | n/a                                                                                                    |
| Acceptance Criteria   | All test steps must pass                                                                                                    |
|                       | TEST CASE EXECUTION                                                                                                    |
| Software version/date |                                                                                                    |
| Test start date/time  |                                                                                                    |
| Test end date/time    |                                                                                                    |
| Total Pass/Fail       |                                                                                                    |

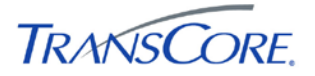

| STEP | EP DESCRIPTION                                                            |                                                                                                    |                                                                                                    |                | P/F |
|------|---------------------------------------------------------------------------|----------------------------------------------------------------------------------------------------|----------------------------------------------------------------------------------------------------|----------------|-----|
|      | PRECONDITION                                                              | INPUT                                                                                                    | EXPECTED OUTPUT                                                                                                    | NOTES/COMMENTS |     |
| 1    | Open the CDI Test Utility and run the Intersection Real-Time Status test. |                                                                                                    |                                                                                                    |                |     |
|      |                                                                           | <ol> <li>(1) Start the CDI Test Utility on the<br/>local Site Server and configure it for<br/>the CDI being tested (See Section<br/>3.1).</li> <li>(2) In the CDI Test Utility, select the<br/>INTERSECTION REAL-TIME<br/>STATUS test and press START.</li> </ol> | If the requested device is valid<br>for the CDI, the Test Utility<br>shows results returned from the<br>CDI.<br>If the requested device is invalid<br>for the CDI, no results are<br>returned. |                |     |
| 2    | Verify that the CDI reports data for the requested Intersection.          |                                                                                                    |                                                                                                    |                |     |
|      | Step 1 completed                                                          | Compare the reported Intersection ID value with the requested intersection ID.                                                                                                    | The value reported by the CDI matches the requested intersection ID.                                                                                                    |                |     |
| 3    | Verify that the CDI reports a valid Cycle Counter value.                  |                                                                                                    |                                                                                                    |                |     |
|      | Step 1 completed                                                          | Compare the reported Cycle Counter value with the corresponding value in the TCS software.                                                                                                    | The value reported by the CDI<br>either matches the value in the<br>TCS or is "–1" (if the value is<br>unknown or N/A in the TCS).                                                             |                |     |
| 4    | Verify that the CDI reports a valid Reference Cycle Counter value.        |                                                                                                    |                                                                                                    |                |     |
|      | Step 1 completed                                                          | Compare the reported Reference<br>Cycle Counter value with the<br>corresponding value in the TCS<br>software.                                                                                                    | The value reported by the CDI<br>either matches the value in the<br>TCS or is "–1" (if the value is<br>unknown or N/A in the TCS).                                                             |                |     |

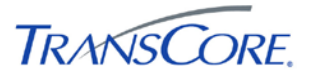

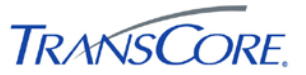

# 4.6 VERIFY INTERSECTION REAL-TIME SUMMARY VALUES

|                       | TEST CASE SPECIFICATION                                                                                                    |
|-----------------------|----------------------------------------------------------------------------------------------------|
| ID                    | CDI-6                                                                                                    |
| Name                  | Verify Intersection Real-Time Summary Values                                                                                                    |
| Version               | 2.00                                                                                                    |
| Description           | Verify that the CDI returns valid data for the IEN_INTERSECTIONRTSUMMARY event type.                                                                                    |
| Prerequisites         | The IEN Workstation being tested is configured as specified in the <i>IEN System Technical Reference Manual</i> and connected to the other Test Environment components. |
| Environment           | Default<br>Stop the IEN Site Server Windows Service on the local Site Server.                                                                                           |
| Number of Steps       | 13                                                                                                    |
|                       | TEST CASE ACCEPTANCE                                                                                                    |
| Acceptance Targets    | n/a                                                                                                    |
| Acceptance Criteria   | All test steps must pass                                                                                                    |
|                       | TEST CASE EXECUTION                                                                                                    |
| Software version/date |                                                                                                    |
| Test start date/time  |                                                                                                    |
| Test end date/time    |                                                                                                    |
| Total Pass/Fail       |                                                                                                    |

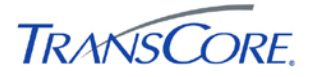

| STEP |                                                                            | DESCRIPTION                                                                                                    |                                                                                                    |                | P/F |
|------|----------------------------------------------------------------------------|----------------------------------------------------------------------------------------------------|----------------------------------------------------------------------------------------------------|----------------|-----|
|      | PRECONDITION                                                               | INPUT                                                                                                    | EXPECTED OUTPUT                                                                                                    | NOTES/COMMENTS |     |
| 1    | Open the CDI Test Utility and run the Intersection Real-Time Summary test. |                                                                                                    |                                                                                                    |                |     |
|      |                                                                            | <ol> <li>(1) Start the CDI Test Utility on the local<br/>Site Server and configure it for the CDI<br/>being tested (See Section 3.1).</li> <li>(2) In the CDI Test Utility, select the<br/>INTERSECTION REAL-TIME<br/>SUMMARY test and press START.</li> </ol> | If the requested device is valid<br>for the CDI, the Test Utility<br>shows results returned from the<br>CDI.<br>If the requested device is invalid<br>for the CDI, no results are<br>returned. |                |     |
| 2    | Verify that the CDI reports data for the requested Intersection.           |                                                                                                    |                                                                                                    |                |     |
|      | Step 1 completed                                                           | Compare the reported Intersection ID value with the requested intersection ID.                                                                                                    | The value reported by the CDI matches the requested intersection ID.                                                                                                    |                |     |
| 3    | Verify that the CDI reports a valid Signal Control Mode value.             |                                                                                                    |                                                                                                    |                |     |
|      | Step 1 completed                                                           | Compare the reported Signal Control<br>Mode value with the corresponding value<br>in the TCS software.                                                                                                    | The CDI reports the appropriate value from the IEN Control Modes enumeration for the intersection.                                                                                             |                |     |
| 4    | Verify that the CDI reports a valid Intersection Signal State value.       |                                                                                                    |                                                                                                    |                |     |
|      | Step 1 completed                                                           | Compare the reported Signal State value with the corresponding value in the TCS software.                                                                                                    | The CDI reports the appropriate value from the IEN Intersection Signal States enumeration for the intersection.                                                                                |                |     |

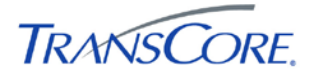

| STEP | DESCRIPTION                                                          |                                                                                                    |                                                                                                    |                |   |
|------|----------------------------------------------------------------------|----------------------------------------------------------------------------------------------------|----------------------------------------------------------------------------------------------------|----------------|---|
|      | PRECONDITION                                                         | INPUT                                                                                                    | EXPECTED OUTPUT                                                                                                    | NOTES/COMMENTS | Í |
| 5    | Verify that the CDI reports a valid Controller Response State value. |                                                                                                    |                                                                                                    |                |   |
|      | Step 1 completed                                                     | Compare the reported Response State value with the corresponding value in the TCS software.                              | (1) If the controller is responding<br>to TCS communication, the CDI<br>reports the controller to be<br>Responding.                |                |   |
|      |                                                                      |                                                                                                    | (2) If the controller is not<br>responding to TCS<br>communication, the CDI reports<br>the controller to be Not<br>Responding.     |                |   |
| 6    | Verify that the CDI reports a valid Preemption Type value.           |                                                                                                    |                                                                                                    |                |   |
|      | Step 1 completed                                                     | For a preempted controller, compare the reported Preemption Type value with the corresponding value in the TCS software. | The CDI reports the appropriate value from the Intersection Preemption Types enumeration for the intersection.                     |                |   |
| 7    | Verify that the CDI reports a valid Controller Alarms value.         |                                                                                                    |                                                                                                    |                |   |
|      | Step 1 completed                                                     | Trigger a controller alarm. Compare the reported Alarms value with the corresponding value in the TCS software.          | The CDI reports the appropriate<br>value from the Intersection<br>Controller Alarm Bit<br>enumeration for the intersection.        |                |   |
| 8    | Verify that the CDI reports a valid Main Street Green Active value.  |                                                                                                    |                                                                                                    |                |   |
|      | Step 1 completed                                                     | Compare the reported Main Street Green<br>Active with the corresponding value in<br>the TCS software.                    | The value reported by the CDI<br>either matches the value in the<br>TCS or is "–1" (if the value is<br>unknown or N/A in the TCS). |                |   |

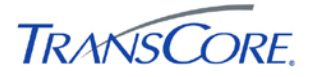

| STEP |                                                                           | DESCRIPT                                                                                                    | ION                                                                                                    |                | P/F |
|------|---------------------------------------------------------------------------|----------------------------------------------------------------------------------------------------|----------------------------------------------------------------------------------------------------|----------------|-----|
|      | PRECONDITION                                                              | INPUT                                                                                                    | EXPECTED OUTPUT                                                                                                    | NOTES/COMMENTS | Ī   |
| 9    | Verify that the CDI reports a valid Controller Communication State value. |                                                                                                    |                                                                                                    |                |     |
|      | Step 1 completed                                                          | Compare the reported Comm. State value with the corresponding value in the TCS software.                                               | The CDI reports the appropriate value from the Intersection Controller Communication States enumeration for the intersection.                  |                |     |
| 10   | Verify that the CDI reports a valid Timing Plan ID value.                 |                                                                                                    |                                                                                                    |                |     |
|      | Step 1 completed                                                          | Compare the reported Timing Plan ID value with the corresponding value in the TCS software.                                            | The value reported by the CDI<br>either matches the value in the<br>TCS or is "–1" (if the value is<br>unknown or N/A in the TCS).             |                |     |
| 11   | Verify that the CDI reports a valid Desired Cycle Length value.           |                                                                                                    |                                                                                                    |                |     |
|      | Step 1 completed                                                          | Compare the reported Desired Cycle<br>Length value with the corresponding<br>value in the TCS software.                                | The value reported by the CDI<br>either matches the value in the<br>TCS or is "–1" (if the value is<br>unknown or N/A in the TCS).             |                |     |
| 12   | Verify that the CDI reports a valid Desired Offset value.                 |                                                                                                    |                                                                                                    |                |     |
|      | Step 1 completed                                                          | Compare the reported Desired Offset value with the corresponding value in the TCS software.                                            | The value reported by the CDI<br>either matches the value in the<br>TCS or is "–1" (if the value is<br>unknown or N/A in the TCS).             |                |     |
| 13   | Verify that the CDI reports a valid Actual Offset value.                  |                                                                                                    |                                                                                                    |                |     |
|      | Step 1 completed                                                          | Over a period of several cycles, compare<br>the reported Actual Offset values with the<br>corresponding values in the TCS<br>software. | For each cycle, the value<br>reported by the CDI matches<br>the value in the TCS or is "-1" (if<br>the value is unknown or N/A in<br>the TCS). |                |     |

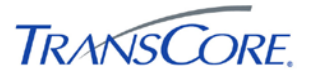

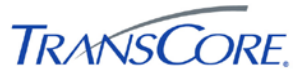

# 4.7 VERIFY INTERSECTION PHASE STATE DATA VALUES

| TEST CASE SPECIFICATION |                                                                                                    |  |  |  |
|-------------------------|----------------------------------------------------------------------------------------------------|--|--|--|
| ID                      | CDI-7                                                                                                    |  |  |  |
| Name                    | Verify Intersection Phase State Data Values                                                                                                    |  |  |  |
| Version                 | 2.00                                                                                                    |  |  |  |
| Description             | Verify that the CDI returns valid data for the IEN_PHASE_STATEDATA event type.                                                                                          |  |  |  |
| Prerequisites           | The IEN Workstation being tested is configured as specified in the <i>IEN System Technical Reference Manual</i> and connected to the other Test Environment components. |  |  |  |
| Environment             | Default<br>Stop the IEN Site Server Windows Service on the local Site Server.                                                                                           |  |  |  |
| Number of Steps         | 3                                                                                                    |  |  |  |
|                         | TEST CASE ACCEPTANCE                                                                                                    |  |  |  |
| Acceptance Targets      | n/a                                                                                                    |  |  |  |
| Acceptance Criteria     | All test steps must pass                                                                                                    |  |  |  |
| TEST CASE EXECUTION     |                                                                                                    |  |  |  |
| Software version/date   |                                                                                                    |  |  |  |
| Test start date/time    |                                                                                                    |  |  |  |
| Test end date/time      |                                                                                                    |  |  |  |
| Total Pass/Fail         |                                                                                                    |  |  |  |

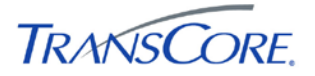

| STEP                                                               | DESCRIPTION                                                          |                                                                                                    |                                                                                                    |                |   |
|--------------------------------------------------------------------|----------------------------------------------------------------------|----------------------------------------------------------------------------------------------------|----------------------------------------------------------------------------------------------------|----------------|---|
|                                                                    | PRECONDITION                                                         | INPUT                                                                                                    | EXPECTED OUTPUT                                                                                                    | NOTES/COMMENTS |   |
| 1                                                                  | Open the CDI Test Utility and run the Intersection Phase State test. |                                                                                                    |                                                                                                    |                |   |
|                                                                    |                                                                      | <ol> <li>(1) Start the CDI Test Utility on the<br/>local Site Server and configure it<br/>for the CDI being tested (See<br/>Section 3.1).</li> <li>(2) In the CDI Test Utility, select<br/>the INTERSECTION PHASE<br/>STATE test and press START.</li> </ol> | If the requested device is valid for<br>the CDI, the Test Utility shows<br>results returned from the CDI.<br>If the requested device is invalid<br>for the CDI, no results are<br>returned. |                |   |
| 2 Verify that the CDI reports data for the requested Intersection. |                                                                      |                                                                                                    |                                                                                                    |                |   |
|                                                                    | Step 1 completed                                                     | Compare the reported Intersection<br>ID value with the requested<br>intersection ID.                                                                                                    | The value reported by the CDI<br>matches the requested<br>intersection ID.                                                                                                    |                | - |
| 3                                                                  | Verify that the CDI reports valid Active Phase values.               |                                                                                                    |                                                                                                    |                |   |
|                                                                    | Step 1 completed                                                     | For the duration of a cycle,<br>compare the reported Active<br>Phase ID values with the<br>corresponding values in the TCS<br>software.                                                                                                    | Each value reported by the CDI<br>either matches the value in the<br>TCS or is "–1" (if the value is<br>unknown or N/A in the TCS).                                                         |                |   |

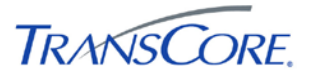

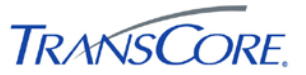

# 4.8 VERIFY INTERSECTION PEDESTRIAN PHASE STATE DATA VALUES

| TEST CASE SPECIFICATION |                                                                                                    |  |  |  |
|-------------------------|----------------------------------------------------------------------------------------------------|--|--|--|
| ID                      | CDI-8                                                                                                    |  |  |  |
| Name                    | Verify Intersection Pedestrian Phase State Data Values                                                                                                    |  |  |  |
| Version                 | 2.00                                                                                                    |  |  |  |
| Description             | Verify that the CDI returns valid data for the IEN_PEDPHASE_STATEDATA event type.                                                                                       |  |  |  |
| Prerequisites           | The IEN Workstation being tested is configured as specified in the <i>IEN System Technical Reference Manual</i> and connected to the other Test Environment components. |  |  |  |
| Environment             | Default<br>Stop the IEN Site Server Windows Service on the local Site Server.                                                                                           |  |  |  |
| Number of Steps         | 3                                                                                                    |  |  |  |
|                         | TEST CASE ACCEPTANCE                                                                                                    |  |  |  |
| Acceptance Targets      | n/a                                                                                                    |  |  |  |
| Acceptance Criteria     | All test steps must pass                                                                                                    |  |  |  |
| TEST CASE EXECUTION     |                                                                                                    |  |  |  |
| Software version/date   |                                                                                                    |  |  |  |
| Test start date/time    |                                                                                                    |  |  |  |
| Test end date/time      |                                                                                                    |  |  |  |
| Total Pass/Fail         |                                                                                                    |  |  |  |

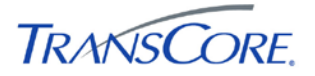

| STEP | DESCRIPTION                                                                     |                                                                                                    |                                                                                                    |                | P/F |
|------|---------------------------------------------------------------------------------|----------------------------------------------------------------------------------------------------|----------------------------------------------------------------------------------------------------|----------------|-----|
|      | PRECONDITION                                                                    | INPUT                                                                                                    | EXPECTED OUTPUT                                                                                                    | NOTES/COMMENTS |     |
| 1    | Open the CDI Test Utility and run the Intersection Pedestrian Phase State test. |                                                                                                    |                                                                                                    |                |     |
|      |                                                                                 | <ol> <li>(1) Start the CDI Test Utility on the<br/>local Site Server and configure it for<br/>the CDI being tested (See Section<br/>3.1).</li> <li>(2) In the CDI Test Utility, select the<br/>INTERSECTION PEDESTRIAN<br/>PHASE STATE test and press<br/>START.</li> </ol> | If the requested device is valid for<br>the CDI, the Test Utility shows<br>results returned from the CDI.<br>If the requested device is invalid<br>for the CDI, no results are<br>returned. |                |     |
| 2    | Verify that the CDI reports data for the requested Intersection.                |                                                                                                    |                                                                                                    |                |     |
|      | Step 1 completed                                                                | Compare the reported Intersection<br>ID value with the requested<br>intersection ID.                                                                                                    | The value reported by the CDI matches the requested intersection ID.                                                                                                    |                |     |
| 3    | Verify that the CDI reports valid Active Pedestrian Phase values.               |                                                                                                    |                                                                                                    |                |     |
|      | Step 1 completed                                                                | For the duration of a cycle, compare<br>the reported Active Pedestrian<br>Phase ID values with the<br>corresponding values in the TCS<br>software.                                                                                                    | Each value reported by the CDI<br>either matches the value in the<br>TCS or is "–1" (if the value is<br>unknown or N/A in the TCS).                                                         |                |     |
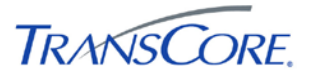

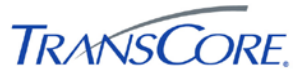

## 4.9 VERIFY VEHICLE CALL STATE DATA VALUES

| TEST CASE SPECIFICATION |                                                                                                    |  |  |
|-------------------------|----------------------------------------------------------------------------------------------------|--|--|
| ID                      | CDI-9                                                                                                    |  |  |
| Name                    | Verify Vehicle Call State Data Values                                                                                                    |  |  |
| Version                 | 2.00                                                                                                    |  |  |
| Description             | Verify that the CDI returns valid data for the IEN_VEHCALL_STATEDATA event type.                                                                                        |  |  |
| Prerequisites           | The IEN Workstation being tested is configured as specified in the <i>IEN System Technical Reference Manual</i> and connected to the other Test Environment components. |  |  |
| Environment             | Default<br>Stop the IEN Site Server Windows Service on the local Site Server.                                                                                           |  |  |
| Number of Steps         | 3                                                                                                    |  |  |
|                         | TEST CASE ACCEPTANCE                                                                                                    |  |  |
| Acceptance Targets      | n/a                                                                                                    |  |  |
| Acceptance Criteria     | All test steps must pass                                                                                                    |  |  |
|                         | TEST CASE EXECUTION                                                                                                    |  |  |
| Software version/date   |                                                                                                    |  |  |
| Test start date/time    |                                                                                                    |  |  |
| Test end date/time      |                                                                                                    |  |  |
| Total Pass/Fail         |                                                                                                    |  |  |

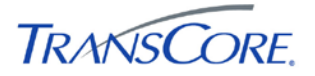

| STEP | DESCRIPTION                            |                                                                                                    |                                                                                                    |                |   |
|------|----------------------------------------|----------------------------------------------------------------------------------------------------|----------------------------------------------------------------------------------------------------|----------------|---|
|      | PRECONDITION                           | INPUT                                                                                                    | EXPECTED OUTPUT                                                                                                    | NOTES/COMMENTS |   |
| 1    | Open the CDI Test Utility and run th   | e Intersection Vehicle Call State Data                                                                                                    | a test.                                                                                                    |                |   |
|      |                                        | <ul> <li>(1) Start the CDI Test Utility on the local Site Server and configure it for the CDI being tested (See Section 3.1).</li> <li>(2) In the CDI Test Utility, select the INTERSECTION VEHICLE CALL STATE test and press START.</li> </ul> | If the requested device is valid for<br>the CDI, the Test Utility shows<br>results returned from the CDI.<br>If the requested device is invalid<br>for the CDI, no results are<br>returned. |                | _ |
| 2    | Verify that the CDI reports data for t | he requested Intersection.                                                                                                    |                                                                                                    |                |   |
|      | Step 1 completed                       | Compare the reported Intersection<br>ID value with the requested<br>intersection ID.                                                                                                    | The value reported by the CDI matches the requested intersection ID.                                                                                                    |                |   |
| 3    | Verify that the CDI reports valid Veh  | icle Call values.                                                                                                    |                                                                                                    |                |   |
|      | Step 1 completed                       | For the duration of a cycle,<br>compare the reported Active<br>Vehicle Call Phase ID values with<br>the corresponding values in the<br>TCS software.                                                                                            | Each value reported by the CDI<br>either matches the value in the<br>TCS or is "–1" (if the value is<br>unknown or N/A in the TCS).                                                         |                |   |

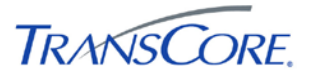

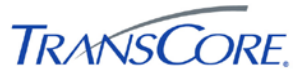

## 4.10 VERIFY LAST CYCLE PHASE DATA VALUES

|                       | TEST CASE SPECIFICATION                                                                                                    |
|-----------------------|----------------------------------------------------------------------------------------------------|
| ID                    | CDI-10                                                                                                    |
| Name                  | Verify Last Cycle Phase Data Values                                                                                                    |
| Version               | 2.00                                                                                                    |
| Description           | Verify that the CDI returns valid data for the IEN_LASTCYCLE_PHASEDATA event.                                                                                           |
| Prerequisites         | The IEN Workstation being tested is configured as specified in the <i>IEN System Technical Reference Manual</i> and connected to the other Test Environment components. |
| Environment           | Default<br>Stop the IEN Site Server Windows Service on the local Site Server.                                                                                           |
| Number of Steps       | 4                                                                                                    |
|                       | TEST CASE ACCEPTANCE                                                                                                    |
| Acceptance Targets    | n/a                                                                                                    |
| Acceptance Criteria   | All test steps must pass                                                                                                    |
|                       | TEST CASE EXECUTION                                                                                                    |
| Software version/date |                                                                                                    |
| Test start date/time  |                                                                                                    |
| Test end date/time    |                                                                                                    |
| Total Pass/Fail       |                                                                                                    |

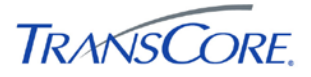

| STEP | DESCRIPTION                           |                                                                                                    |                                                                                                    |                |  |  |
|------|---------------------------------------|----------------------------------------------------------------------------------------------------|----------------------------------------------------------------------------------------------------|----------------|--|--|
|      | PRECONDITION                          | INPUT                                                                                                    | EXPECTED OUTPUT                                                                                                    | NOTES/COMMENTS |  |  |
| 1    | Open the CDI Test Utility and run th  | Open the CDI Test Utility and run the Intersection Last Cycle Phase Data test.                                                                                                    |                                                                                                    |                |  |  |
|      |                                       | <ol> <li>(1) Start the CDI Test Utility on the<br/>local Site Server and configure it for<br/>the CDI being tested (See Section<br/>3.1).</li> <li>(2) In the CDI Test Utility, select the<br/>INTERSECTION LAST CYCLE test<br/>and press START.</li> </ol> | If the requested device is valid<br>for the CDI, the Test Utility shows<br>results returned from the CDI.<br>If the requested device is invalid<br>for the CDI, no results are<br>returned. |                |  |  |
| 2    | Verify that the CDI reports data for  | the requested Intersection.                                                                                                    |                                                                                                    |                |  |  |
|      | Step 1 completed                      | Compare the reported Intersection<br>ID value with the requested<br>intersection ID.                                                                                                    | The value reported by the CDI matches the requested intersection ID.                                                                                                    |                |  |  |
| 3    | Verify that the CDI reports a valid A | ctual Cycle Length value.                                                                                                    |                                                                                                    |                |  |  |
|      | Step 1 completed                      | Compare the reported Actual Cycle<br>Length value with the corresponding<br>value in the TCS software.                                                                                                    | The value reported by the CDI<br>either matches the value in the<br>TCS or is "–1" (if the value is<br>unknown or N/A in the TCS).                                                          |                |  |  |
| 4    | Verify that the CDI reports valid Las | st Cycle Phase Lengths.                                                                                                    |                                                                                                    |                |  |  |
|      | Step 1 completed                      | Over a period of several cycles,<br>compare the reported Last Cycle<br>Phase Length values reported with<br>the corresponding values in the TCS<br>software.                                                                                                | Each value reported by the CDI<br>either matches the value in the<br>TCS or is "–1" (if the value is<br>unknown or N/A in the TCS).                                                         |                |  |  |

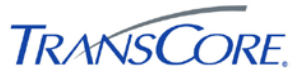

## 4.11 VERIFY CONTROLLER PHASE MAXIMUM GREEN TIME DATA VALUES

|                       | TEST CASE SPECIFICATION                                                                                                    |
|-----------------------|----------------------------------------------------------------------------------------------------|
| ID                    | CDI-11                                                                                                    |
| Name                  | Verify Controller Phase Maximum Green Time Data Values                                                                                                    |
| Version               | 2.00                                                                                                    |
| Description           | Verify that the CDI returns valid data for the IEN_TP_PHASEDATA event.                                                                                                  |
| Prerequisites         | The IEN Workstation being tested is configured as specified in the <i>IEN System Technical Reference Manual</i> and connected to the other Test Environment components. |
| Environment           | Default                                                                                                    |
|                       | Stop the IEN Site Server Windows Service on the local Site Server.                                                                                                    |
| Number of Steps       | 3                                                                                                    |
|                       | TEST CASE ACCEPTANCE                                                                                                    |
| Acceptance Targets    | n/a                                                                                                    |
| Acceptance Criteria   | All test steps must pass                                                                                                    |
|                       | TEST CASE EXECUTION                                                                                                    |
| Software version/date |                                                                                                    |
| Test start date/time  |                                                                                                    |
| Test end date/time    |                                                                                                    |
| Total Pass/Fail       |                                                                                                    |

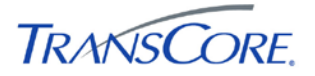

| STEP | DESCRIPTION                                                              |                                                                                                    |                                                                                                    |                |  |  |
|------|--------------------------------------------------------------------------|----------------------------------------------------------------------------------------------------|----------------------------------------------------------------------------------------------------|----------------|--|--|
|      | PRECONDITION                                                             | INPUT                                                                                                    | EXPECTED OUTPUT                                                                                                    | NOTES/COMMENTS |  |  |
| 1    | Open the CDI Test Utility and run the Intersection Max Green Times test. |                                                                                                    |                                                                                                    |                |  |  |
|      |                                                                          | <ul> <li>(1) Start the CDI Test Utility on the local Site Server and configure it for the CDI being tested (See Section 3.1).</li> <li>(2) In the CDI Test Utility, select the INTERSECTION MAX GREEN TIMES test and press START.</li> </ul> | If the requested device is valid for<br>the CDI, the Test Utility shows<br>results returned from the CDI.<br>If the requested device is invalid<br>for the CDI, no results are<br>returned. |                |  |  |
| 2    | Verify that the CDI reports data for                                     | the requested Intersection.                                                                                                    |                                                                                                    |                |  |  |
|      | Step 1 completed                                                         | Compare the reported Intersection<br>ID value with the requested<br>intersection ID.                                                                                                    | The value reported by the CDI matches the requested intersection ID.                                                                                                    |                |  |  |
| 3    | Verify that the CDI reports valid Ma                                     | x Green Times.                                                                                                    |                                                                                                    |                |  |  |
|      | Step 1 completed                                                         | Compare the reported Max Phase<br>Green Time values with the<br>corresponding values in the TCS<br>software.                                                                                                    | Each value reported by the CDI<br>either matches the value in the<br>TCS or is "–1" (if the value is<br>unknown or N/A in the TCS).                                                         |                |  |  |

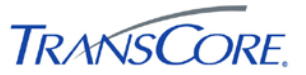

## 4.12 VERIFY DETECTOR INFO DATA VALUES

|                       | TEST CASE SPECIFICATION                                                                                                    |  |  |  |
|-----------------------|----------------------------------------------------------------------------------------------------|--|--|--|
| ID                    | CDI-12                                                                                                    |  |  |  |
| Name                  | Verify Detector Info Data Values                                                                                                    |  |  |  |
| Version               | 2.00                                                                                                    |  |  |  |
| Description           | Verify that the CDI returns valid data for the IEN_DETECTORINFO event type.                                                                                             |  |  |  |
| Prerequisites         | The IEN Workstation being tested is configured as specified in the <i>IEN System Technical Reference Manual</i> and connected to the other Test Environment components. |  |  |  |
| Environment           | Default<br>Stop the IEN Site Server Windows Service on the local Site Server.                                                                                           |  |  |  |
| Number of Steps       | 9                                                                                                    |  |  |  |
|                       | TEST CASE ACCEPTANCE                                                                                                    |  |  |  |
| Acceptance Targets    | n/a                                                                                                    |  |  |  |
| Acceptance Criteria   | All test steps must pass                                                                                                    |  |  |  |
|                       | TEST CASE EXECUTION                                                                                                    |  |  |  |
| Software version/date |                                                                                                    |  |  |  |
| Test start date/time  |                                                                                                    |  |  |  |
| Test end date/time    |                                                                                                    |  |  |  |
| Total Pass/Fail       |                                                                                                    |  |  |  |

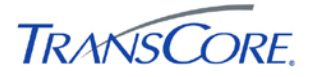

| STEP | DESCRIPTION                                                 |                                                                                                    |                                                                                                    |                |   |
|------|-------------------------------------------------------------|----------------------------------------------------------------------------------------------------|----------------------------------------------------------------------------------------------------|----------------|---|
|      | PRECONDITION                                                | INPUT                                                                                                    | EXPECTED OUTPUT                                                                                                    | NOTES/COMMENTS | j |
| 1    | Open the CDI Test Utility and run th                        | e Detector Information test.                                                                                                    |                                                                                                    |                |   |
|      | Step 1 completed                                            | <ul> <li>(1) Start the CDI Test Utility on the local Site Server and configure it for the CDI being tested (See Section 3.1).</li> <li>(2) In the CDI Test Utility, select the DETECTOR INFORMATION test and press START.</li> </ul> | If the requested device is valid for<br>the CDI, the Test Utility shows<br>results returned from the CDI.<br>If the requested device is invalid<br>for the CDI, no results are<br>returned. |                |   |
| 2    | Verify that the CDI reports data for t                      | he requested detector.                                                                                                    | · · · · · ·                                                                                                    |                |   |
|      | Step 1 completed                                            | Compare the reported Detector ID value with the requested Detector ID.                                                                                                    | The value reported by the CDI matches the requested detector ID.                                                                                                    |                |   |
| 3    | Verify that the CDI reports a valid Averaging Period value. |                                                                                                    |                                                                                                    |                |   |
|      | Step 1 completed                                            | Compare the reported Averaging<br>Period value with the<br>corresponding value in the TCS<br>software.                                                                                                    | The value reported by the CDI<br>either matches the value in the<br>TCS or is "–1" (if the value is<br>unknown or N/A in the TCS).                                                          |                |   |
| 4    | Verify that the CDI reports a valid Detector Class value.   |                                                                                                    |                                                                                                    |                |   |
|      | Step 1 completed                                            | Compare the reported Detector<br>Class value with the<br>corresponding value in the TCS<br>software.                                                                                                    | The CDI reports the appropriate value from the IEN Detector Class enumeration for the detector.                                                                                             |                |   |
| 5    | Verify that the CDI reports a valid D                       | etector Type value.                                                                                                    |                                                                                                    |                |   |
|      | Step 1 completed                                            | Compare the reported Detector<br>Type value with the corresponding<br>value in the TCS software.                                                                                                    | The CDI reports the appropriate value from the IEN Detector Types enumeration for the selected detector.                                                                                    |                |   |
| 6    | Verify that the CDI reports a valid D                       | etector Direction value.                                                                                                    |                                                                                                    |                |   |

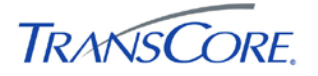

| STEP | DESCRIPTION                            |                                                                                                    |                                                                                                    |                |  |
|------|----------------------------------------|----------------------------------------------------------------------------------------------------|----------------------------------------------------------------------------------------------------|----------------|--|
|      | PRECONDITION                           | INPUT                                                                                                    | EXPECTED OUTPUT                                                                                                    | NOTES/COMMENTS |  |
|      | Step 1 completed                       | Compare the reported Detector<br>Direction value with the<br>corresponding value in the TCS<br>software.            | The CDI reports the appropriate value from the IEN Direction enumeration for the selected detector.                                |                |  |
| 7    | Verify that the CDI reports a valid La | ane Number value.                                                                                                   |                                                                                                    |                |  |
|      | Step 1 completed                       | Compare the reported Lane<br>Number value with the<br>corresponding value in the TCS<br>software.                   | The value reported by the CDI<br>either matches the value in the<br>TCS or is "–1" (if the value is<br>unknown or N/A in the TCS). |                |  |
| 8    | Verify that the CDI reports a valid D  | etector Roadway value.                                                                                              | ·                                                                                                    |                |  |
|      | Step 1 completed                       | Compare the reported Roadway<br>Name value with the<br>corresponding value in the TCS<br>software.                  | The value reported by the CDI<br>either matches the value in the<br>TCS or is "–1" (if the value is<br>unknown or N/A in the TCS). |                |  |
| 9    | Verify that the CDI reports a valid D  | etector Weighting Factor (K) value.                                                                                 |                                                                                                    |                |  |
|      | Step 1 completed                       | Compare the reported Detector<br>Weighting Factor (K) value with<br>the corresponding value in the<br>TCS software. | The value reported by the CDI<br>either matches the value in the<br>TCS or is "–1" (if the value is<br>unknown or N/A in the TCS). |                |  |

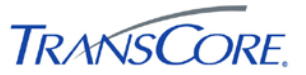

## 4.13 VERIFY DETECTOR STATE DATA VALUES

|                       | TEST CASE SPECIFICATION                                                                                                    |  |  |  |
|-----------------------|----------------------------------------------------------------------------------------------------|--|--|--|
| ID                    | CDI-13                                                                                                    |  |  |  |
| Name                  | Verify Detector State Data Values                                                                                                    |  |  |  |
| Version               | 2.00                                                                                                    |  |  |  |
| Description           | Verify that the CDI returns valid data for the IEN_DETECTORSTATE event type.                                                                                            |  |  |  |
| Prerequisites         | The IEN Workstation being tested is configured as specified in the <i>IEN System Technical Reference Manual</i> and connected to the other Test Environment components. |  |  |  |
| Environment           | Default<br>Stop the IEN Site Server Windows Service on the local Site Server.                                                                                           |  |  |  |
| Number of Steps       | 13                                                                                                    |  |  |  |
|                       | TEST CASE ACCEPTANCE                                                                                                    |  |  |  |
| Acceptance Targets    | n/a                                                                                                    |  |  |  |
| Acceptance Criteria   | All test steps must pass                                                                                                    |  |  |  |
|                       | TEST CASE EXECUTION                                                                                                    |  |  |  |
| Software version/date |                                                                                                    |  |  |  |
| Test start date/time  |                                                                                                    |  |  |  |
| Test end date/time    |                                                                                                    |  |  |  |
| Total Pass/Fail       |                                                                                                    |  |  |  |

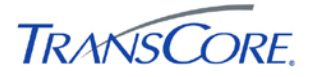

| STEP |                                                                        | DESCRIPTION                                                                                                    |                                                                                                    |                                  |  |  |
|------|------------------------------------------------------------------------|----------------------------------------------------------------------------------------------------|----------------------------------------------------------------------------------------------------|----------------------------------|--|--|
|      | PRECONDITION                                                           | INPUT                                                                                                    | EXPECTED OUTPUT                                                                                                    | NOTES/COMMENTS                   |  |  |
| 1    | Open the CDI Test Utility and run the Detector State Information test. |                                                                                                    |                                                                                                    |                                  |  |  |
|      |                                                                        | <ul> <li>(1) Start the CDI Test Utility on the local Site Server and configure it for the CDI being tested (See Section 3.1).</li> <li>(2) In the CDI Test Utility, select the DETECTOR STATE INFORMATION test and press START.</li> </ul> | If the requested device is valid for<br>the CDI, the Test Utility shows<br>results returned from the CDI.<br>If the requested device is invalid<br>for the CDI, no results are<br>returned. |                                  |  |  |
| 2    | Verify that the CDI reports data for t                                 | he requested detector.                                                                                                    |                                                                                                    |                                  |  |  |
|      | Step 1 completed                                                       | Compare the reported Detector ID value with the requested Detector ID.                                                                                                    | The value reported by the CDI matches the requested detector ID.                                                                                                    |                                  |  |  |
| 3    | Verify that the CDI reports a valid Detector Status value.             |                                                                                                    |                                                                                                    |                                  |  |  |
|      | Step 1 completed                                                       | Compare the reported Detector<br>Status value with the<br>corresponding value in the TCS<br>software.                                                                                                    | The CDI reports the appropriate value from the IEN Detector Status enumeration for the selected detector.                                                                                   |                                  |  |  |
| 4    | Verify that the CDI reports a valid U                                  | pload Date value.                                                                                                    |                                                                                                    |                                  |  |  |
|      | Step 1 completed, CDI version 3                                        | Over the period of several<br>detector data uploads, compare<br>the reported Upload Date value<br>with the corresponding value in<br>the TCS software.                                                                                     | Each value reported by the CDI matches the value in the TCS or is "-1" (if the value is unknown or N/A in the TCS).                                                                         | Not supported by Version 2 CDIs. |  |  |
| 5    | Verify that the CDI reports a valid U                                  | pload Time value.                                                                                                    | ·                                                                                                    | ·                                |  |  |
|      | Step 1 completed, CDI version 3                                        | Over the period of several<br>detector data uploads, compare<br>the reported Upload Time value<br>with the corresponding value in<br>the TCS software.                                                                                     | Each value reported by the CDI matches the value in the TCS or is "-1" (if the value is unknown or N/A in the TCS).                                                                         | Not supported by Version 2 CDIs. |  |  |

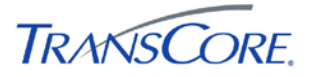

| STEP | DESCRIPTION                            |                                                                                                    |                                                                                                    |                |   |
|------|----------------------------------------|----------------------------------------------------------------------------------------------------|----------------------------------------------------------------------------------------------------|----------------|---|
|      | PRECONDITION                           | INPUT                                                                                                    | EXPECTED OUTPUT                                                                                                    | NOTES/COMMENTS | j |
| 6    | Verify that the CDI reports a valid "I | ast uploaded" Volume value.                                                                                                    |                                                                                                    |                |   |
|      | Step 1 completed                       | Over the period of several<br>detector data uploads, compare<br>the reported Last Uploaded<br>Volume value with the                                           | (1) Each value reported by the<br>CDI matches the value in the TCS<br>or is "-1" (if the value is unknown<br>or N/A in the TCS).                                                                                              |                |   |
|      |                                        | software.                                                                                                    | (2) The value is reported in units of vehicles per hour.                                                                                                    |                |   |
| 7    | Verify that the CDI reports a valid A  | verage Volume value.                                                                                                    |                                                                                                    |                |   |
|      | Step 1 completed                       | Over the period of several<br>detector data uploads, compare<br>the reported Average Volume<br>value with the corresponding                                   | (1) Each value reported by the<br>CDI matches the value in the TCS<br>or is "-1" (if the value is unknown<br>or N/A in the TCS).                                                                                              |                |   |
|      | value in the TCS software.             | (2) The value is reported in units of vehicles per hour.                                                                                                    |                                                                                                    |                |   |
| 8    | Verify that the CDI reports a valid "I | ast uploaded" V+KO value.                                                                                                    |                                                                                                    |                |   |
|      | Step 1 completed                       | Over the period of several<br>detector data uploads, compare<br>the reported Last Uploaded V+KO<br>value with the corresponding<br>value in the TCS software. | <ul> <li>(1) Each value reported by the<br/>CDI matches the value in the TCS<br/>or is "-1" (if the value is unknown<br/>or N/A in the TCS).</li> <li>(2) The value is reported in units<br/>of vehicles per hour.</li> </ul> |                |   |
| 9    | Verify that the CDI reports a valid A  | verage V+KO value.                                                                                                    |                                                                                                    |                |   |
|      | Step 1 completed                       | Over the period of several<br>detector data uploads, compare<br>the reported Average V+KO value<br>with the corresponding value in<br>the TCS software.       | <ul> <li>(1) Each value reported by the<br/>CDI matches the value in the TCS<br/>or is "-1" (if the value is unknown<br/>or N/A in the TCS).</li> <li>(2) The value is reported in units<br/>of vehicles per hour.</li> </ul> |                |   |

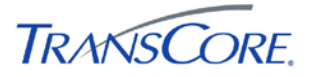

| STEP |                                         | DESCR                                                                                                    | RIPTION                                                                                                    |                | P/F |  |
|------|-----------------------------------------|----------------------------------------------------------------------------------------------------|----------------------------------------------------------------------------------------------------|----------------|-----|--|
|      | PRECONDITION                            | INPUT                                                                                                    | EXPECTED OUTPUT                                                                                                    | NOTES/COMMENTS |     |  |
| 10   | Verify that the CDI reports a valid "la | Verify that the CDI reports a valid "last uploaded" Occupancy value.                                                                                           |                                                                                                    |                |     |  |
|      | Step 1 completed                        | Over the period of several<br>detector data uploads, compare<br>the reported Last Uploaded<br>Occupancy value with the<br>corresponding value in the TCS       | <ul> <li>(1) Each value reported by the<br/>CDI matches the value in the TCS<br/>or is "-1" (if the value is unknown<br/>or N/A in the TCS).</li> <li>(2) The value is reported as a</li> </ul>                            |                |     |  |
|      |                                         | software.                                                                                                    | (2) The value is reported as a percentage.                                                                                                    |                |     |  |
| 11   | Verify that the CDI reports a valid A   | verage Occupancy value.                                                                                                    |                                                                                                    |                |     |  |
|      | Step 1 completed                        | Over the period of several<br>detector data uploads, compare<br>the reported Average Occupancy<br>value with the corresponding                                 | (1) Each value reported by the<br>CDI matches the value in the TCS<br>or is "-1" (if the value is unknown<br>or N/A in the TCS).                                                                                           |                |     |  |
|      | value in the TCS software.              | Value in the TCS software.                                                                                                    | (2) The value is reported as a percentage.                                                                                                    |                |     |  |
| 12   | Verify that the CDI reports a valid "la | ast uploaded" Speed value.                                                                                                    |                                                                                                    |                |     |  |
|      | Step 1 completed                        | Over the period of several<br>detector data uploads, compare<br>the reported Last Uploaded Speed<br>value with the corresponding<br>value in the TCS software. | <ul> <li>(1) Each value reported by the<br/>CDI matches the value in the TCS<br/>or is "-1" (if the value is unknown<br/>or N/A in the TCS).</li> <li>(2) The value is reported in units<br/>of miles per hour.</li> </ul> |                |     |  |
| 13   | Verify that the CDI reports a valid A   | verage Speed value.                                                                                                    |                                                                                                    |                |     |  |
|      | Step 1 completed                        | Over the period of several<br>detector data uploads, compare<br>the reported Average Speed value<br>with the corresponding value in<br>the TCS software.       | <ul> <li>(1) Each value reported by the<br/>CDI matches the value in the TCS<br/>or is "-1" (if the value is unknown<br/>or N/A in the TCS).</li> <li>(2) The value is reported in units<br/>of miles per hour.</li> </ul> |                |     |  |

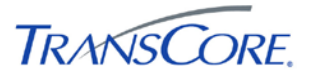

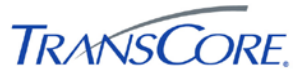

## 4.14 VERIFY SECTION INFO DATA VALUES

|                       | TEST CASE SPECIFICATION                                                                                                    |
|-----------------------|----------------------------------------------------------------------------------------------------|
| ID                    | CDI-14                                                                                                    |
| Name                  | Verify Section Info Data Values                                                                                                    |
| Version               | 2.00                                                                                                    |
| Description           | Verify that the CDI returns valid data for the IEN_SECTIONINFO event type.                                                                                              |
| Prerequisites         | The IEN Workstation being tested is configured as specified in the <i>IEN System Technical Reference Manual</i> and connected to the other Test Environment components. |
| Environment           | Default                                                                                                    |
|                       | Stop the IEN Site Server Windows Service on the local Site Server.                                                                                                    |
| Number of Steps       | 3                                                                                                    |
|                       | TEST CASE ACCEPTANCE                                                                                                    |
| Acceptance Targets    | n/a                                                                                                    |
| Acceptance Criteria   | All test steps must pass                                                                                                    |
|                       | TEST CASE EXECUTION                                                                                                    |
| Software version/date |                                                                                                    |
| Test start date/time  |                                                                                                    |
| Test end date/time    |                                                                                                    |
| Total Pass/Fail       |                                                                                                    |

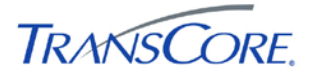

| STEP | DESCRIPTION                                                     |                                                                                                    |                                                                                                    |                |  |
|------|-----------------------------------------------------------------|----------------------------------------------------------------------------------------------------|----------------------------------------------------------------------------------------------------|----------------|--|
|      | PRECONDITION                                                    | INPUT                                                                                                    | EXPECTED OUTPUT                                                                                                    | NOTES/COMMENTS |  |
| 1    | Open the CDI Test Utility and run the Section Information test. |                                                                                                    |                                                                                                    |                |  |
|      |                                                                 | <ul> <li>(1) Start the CDI Test Utility on the local Site Server and configure it for the CDI being tested (See Section 3.1).</li> <li>(2) In the CDI Test Utility, select the SECTION INFORMATION test and press START.</li> </ul> | If the requested device is valid for<br>the CDI, the Test Utility shows<br>results returned from the CDI.<br>If the requested device is invalid<br>for the CDI, no results are<br>returned. |                |  |
| 2    | Verify that the CDI reports data for the requested section.     |                                                                                                    |                                                                                                    |                |  |
|      | Step 1 completed                                                | Compare the reported Section ID value with the requested Section ID.                                                                                                    | The value reported by the CDI matches the requested section ID.                                                                                                    |                |  |
| 3    | Verify that the CDI reports valid Member Intersection values.   |                                                                                                    |                                                                                                    |                |  |
|      | Step 1 completed                                                | Compare the Member Intersection<br>values reported in the Results<br>Summary field with the<br>corresponding value in the TCS<br>software.                                                                                          | The value reported by the CDI<br>matches the value in the TCS or is<br>"-1" (if the value is unknown or<br>N/A in the TCS).                                                                 |                |  |

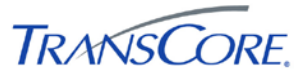

## 4.15 VERIFY SECTION STATE DATA VALUES

| TEST CASE SPECIFICATION |                                                                                                    |  |  |  |
|-------------------------|----------------------------------------------------------------------------------------------------|--|--|--|
| ID                      | CDI-15                                                                                                    |  |  |  |
| Name                    | Verify Section State Data Values                                                                                                    |  |  |  |
| Version                 | 2.00                                                                                                    |  |  |  |
| Description             | Verify that the CDI returns valid data for the IEN_SECTIONSTATE event type.                                                                                             |  |  |  |
| Prerequisites           | The IEN Workstation being tested is configured as specified in the <i>IEN System Technical Reference Manual</i> and connected to the other Test Environment components. |  |  |  |
| Environment             | Default<br>Stop the IEN Site Server Windows Service on the local Site Server.                                                                                           |  |  |  |
| Number of Steps         | 4                                                                                                    |  |  |  |
|                         | TEST CASE ACCEPTANCE                                                                                                    |  |  |  |
| Acceptance Targets      | n/a                                                                                                    |  |  |  |
| Acceptance Criteria     | All test steps must pass                                                                                                    |  |  |  |
|                         | TEST CASE EXECUTION                                                                                                    |  |  |  |
| Software version/date   |                                                                                                    |  |  |  |
| Test start date/time    |                                                                                                    |  |  |  |
| Test end date/time      |                                                                                                    |  |  |  |
| Total Pass/Fail         |                                                                                                    |  |  |  |

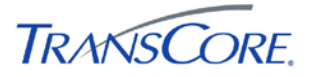

| STEP |                                                                 | DESCR                                                                                                    | RIPTION                                                                                                    |                | P/F |  |  |
|------|-----------------------------------------------------------------|----------------------------------------------------------------------------------------------------|----------------------------------------------------------------------------------------------------|----------------|-----|--|--|
|      | PRECONDITION                                                    | INPUT                                                                                                    | EXPECTED OUTPUT                                                                                                    | NOTES/COMMENTS |     |  |  |
| 1    | Open the CDI Test Utility and run th                            | Open the CDI Test Utility and run the Section State Information test.                                                                                                    |                                                                                                    |                |     |  |  |
|      |                                                                 | <ol> <li>(1) Start the CDI Test Utility on the<br/>local Site Server and configure it<br/>for the CDI being tested (See<br/>Section 3.1).</li> <li>(2) In the CDI Test Utility, select<br/>the SECTION STATE<br/>INFORMATION test and press<br/>START.</li> </ol> | If the requested device is valid for<br>the CDI, the Test Utility shows<br>results returned from the CDI.<br>If the requested device is invalid<br>for the CDI, no results are<br>returned. |                |     |  |  |
| 2    | Verify that the CDI reports data for t                          | Verify that the CDI reports data for the requested section                                                                                                    |                                                                                                    |                |     |  |  |
|      | Step 1 completed                                                | Compare the reported Section ID value with the requested Section ID.                                                                                                    | The value reported by the CDI matches the requested section ID.                                                                                                    |                |     |  |  |
| 3    | Verify that the CDI reports a valid Section Control Mode value. |                                                                                                    |                                                                                                    |                |     |  |  |
|      | Step 1 completed                                                | Compare the Section Control<br>Mode value reported in the<br>Results Summary field with the<br>corresponding value in the TCS<br>software.                                                                                                    | The CDI reports the appropriate value from the IEN Section Control Mode enumeration for the selected section.                                                                               |                |     |  |  |
| 4    | Verify that the CDI reports a valid Section Timing Plan value.  |                                                                                                    |                                                                                                    |                |     |  |  |
|      | Step 1 completed                                                | Compare the Section Timing Plan<br>value reported in the Results<br>Summary field with the<br>corresponding value in the TCS<br>software.                                                                                                    | The value reported by the CDI<br>matches the value in the TCS or is<br>"-1" (if the value is unknown or<br>N/A in the TCS).                                                                 |                |     |  |  |

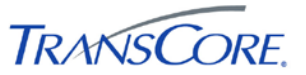

## 4.16 VERIFY DATA INTERFACE PERFORMANCE

|                       | TEST CASE SPECIFICATION                                                                                                    |  |  |  |  |
|-----------------------|----------------------------------------------------------------------------------------------------|--|--|--|--|
| ID                    | CDI-16                                                                                                    |  |  |  |  |
| Name                  | Verify Data Interface Performance                                                                                                    |  |  |  |  |
| Version               | 2.00                                                                                                    |  |  |  |  |
| Description           | Verify that the CDI meets performance targets.                                                                                                    |  |  |  |  |
| Prerequisites         | The IEN Workstation being tested is configured as specified in the <i>IEN System</i><br><i>Technical Reference Manual</i> and connected to the other Test Environment<br>components. |  |  |  |  |
| Environment           | Default<br>Stop the IEN Site Server Windows Service on the local Site Server.                                                                                                    |  |  |  |  |
| Number of Steps       | 1                                                                                                    |  |  |  |  |
|                       | TEST CASE ACCEPTANCE                                                                                                    |  |  |  |  |
| Acceptance Targets    | n/a                                                                                                    |  |  |  |  |
| Acceptance Criteria   | All test steps must pass                                                                                                    |  |  |  |  |
|                       | TEST CASE EXECUTION                                                                                                    |  |  |  |  |
| Software version/date |                                                                                                    |  |  |  |  |
| Test start date/time  |                                                                                                    |  |  |  |  |
| Test end date/time    |                                                                                                    |  |  |  |  |
| Total Pass/Fail       |                                                                                                    |  |  |  |  |

| STEP | DESCRIPTION                       |                                                                                                    |                                                                                                    |                |  |
|------|-----------------------------------|----------------------------------------------------------------------------------------------------|----------------------------------------------------------------------------------------------------|----------------|--|
|      | PRECONDITION                      | INPUT                                                                                                    | EXPECTED OUTPUT                                                                                                    | NOTES/COMMENTS |  |
| 1    | Run the Performance test and exam | ine the resulting performance statistic                                                                                                    | cs <sup>1</sup> .                                                                                                    |                |  |
|      |                                   | <ul> <li>(1) Start the CDI Test Utility on the local Site Server and configure it for the CDI being tested (See Section 3.1).</li> <li>(2) In the CDI Test Utility, select the CDI Performance test and press START.</li> </ul> | <ul> <li>(1) The average response time is less than .5 seconds.</li> <li>(2) The response payload is less than the available bandwidth of the connection between the CDI server and the Site Server.</li> </ul> |                |  |

- 1. Average CDI response time (millisecond) = (Σresponse\_time\_per\_request)/total\_request\_made
- Average Pay Load (bytes) = (Σtotal\_byte\_per\_retured\_eventseq)/total\_request\_made

<sup>&</sup>lt;sup>1</sup> Calculation of interface performance statistics:

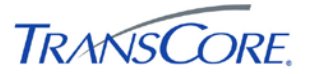

# Verify Support for IEN Intersection Commands

|                       | TEST CASE SPECIFICATION                                                                                                    |
|-----------------------|----------------------------------------------------------------------------------------------------|
| ID                    | CDI-17                                                                                                    |
| Name                  | Verify Support for IEN Intersection Commands                                                                                                    |
| Version               | 2.00                                                                                                    |
| Description           | Verify that the CDI receives IEN intersection commands and implements the commands in the TCS.                                                                          |
| Prerequisites         | The IEN Workstation being tested is configured as specified in the <i>IEN System Technical Reference Manual</i> and connected to the other Test Environment components. |
| Environment           | Default.<br>Stop the IEN Site Server Windows Service on the local Site Server.<br>Commands should be issued to test devices that are not deployed in the<br>field.      |
| Number of Steps       | 8                                                                                                    |
|                       | TEST CASE ACCEPTANCE                                                                                                    |
| Acceptance Targets    | n/a                                                                                                    |
| Acceptance Criteria   | All test steps must pass                                                                                                    |
|                       | TEST CASE EXECUTION                                                                                                    |
| Software version/date |                                                                                                    |
| Test start date/time  |                                                                                                    |
| Test end date/time    |                                                                                                    |
| Total Pass/Fail       |                                                                                                    |

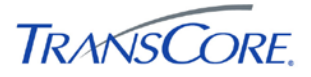

| STEP |                                       | DESCR                                                                                                    | IPTION                                                                                                    |                | P/F |
|------|---------------------------------------|----------------------------------------------------------------------------------------------------|----------------------------------------------------------------------------------------------------|----------------|-----|
|      | PRECONDITION                          | INPUT                                                                                                    | EXPECTED OUTPUT                                                                                                    | NOTES/COMMENTS |     |
| 1    | Verify that the CDI supports IEN inte | ersection timing plan commands.                                                                                                    |                                                                                                    |                |     |
|      |                                       | <ol> <li>(1) Start the CDI Test Utility on the<br/>local Site Server and configure it<br/>for the CDI being tested (See<br/>Section 3.1).</li> <li>(2) In the CDI Test Utility, select<br/>the INTERSECTION COMMAND<br/>SET PLAN test and press START.</li> </ol> | <ol> <li>(1) The CDI commands the selected device to the specified timing plan.</li> <li>(2) The device implements the specified timing plan.</li> </ol> |                |     |
|      |                                       | (3) Enter a timing plan number and then click OK.                                                                                                    |                                                                                                    |                |     |
|      |                                       | <ul><li>(4) Verify that the CDI receives<br/>the command and causes the<br/>TCS to command the device to<br/>the selected timing plan.</li></ul>                                                                                                    |                                                                                                    |                |     |
| 2    | Verify that the CDI supports IEN inte | ersection normal mode commands.                                                                                                    |                                                                                                    |                |     |
|      |                                       | <ol> <li>In the CDI Test Utility, select<br/>the INTERSECTION COMMAND<br/>CHANGE MODE test and press<br/>START.</li> <li>Set the mode to NORMAL(0)<br/>and then click OK.</li> <li>Verify that the CDI receives<br/>the command and causes the</li> </ol>         | <ul><li>(1) The CDI commands the selected device to normal.</li><li>(2) The device implements the appropriate timing plan.</li></ul>                     |                |     |
|      |                                       | TCS to command the device to<br>run the timing plan selected for<br>the section and system that<br>contain the device.                                                                                                    |                                                                                                    |                |     |

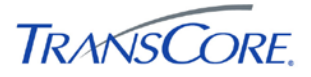

| STEP |                                       | DESCR                                                                                                    | IPTION                                                                                                    |                | P/F |
|------|---------------------------------------|----------------------------------------------------------------------------------------------------|----------------------------------------------------------------------------------------------------|----------------|-----|
|      | PRECONDITION                          | INPUT                                                                                                    | EXPECTED OUTPUT                                                                                                    | NOTES/COMMENTS |     |
| 3    | Verify that the CDI supports IEN inte | ersection local time-of-day mode com                                                                                                    | mands.                                                                                                    |                |     |
|      |                                       | <ol> <li>In the CDI Test Utility, select<br/>the INTERSECTION COMMAND<br/>CHANGE MODE test and press<br/>START.</li> <li>Set the mode to LOCAL_TOD<br/>(1) and then click OK.</li> <li>Verify that the CDI receives<br/>the command and causes the<br/>TCS to command the device to<br/>run the timing plan selected in its<br/>local scheduler.</li> </ol> | <ol> <li>(1) The CDI commands the<br/>selected device to local time-of-<br/>day mode.</li> <li>(2) The device implements the<br/>appropriate timing plan.</li> </ol> |                |     |
| 4    | Verify that the CDI supports IEN inte | ersection free mode commands.                                                                                                    | · · · · · ·                                                                                                    |                |     |
|      |                                       | <ul> <li>(1) In the CDI Test Utility, select<br/>the INTERSECTION COMMAND<br/>CHANGE MODE test and press<br/>START.</li> <li>(2) Set the mode to FREE (2) and<br/>then click OK.</li> <li>(3) Verify that the CDI receives<br/>the command and causes the<br/>TCS to command the device to<br/>run free.</li> </ul>                                         | <ul><li>(1) The CDI commands the selected device to free.</li><li>(2) The device runs free.</li></ul>                                                                |                |     |

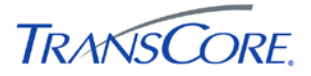

| STEP |                                       | DESCR                                                                                                    | RIPTION                                                                                                    |                | P/F |
|------|---------------------------------------|----------------------------------------------------------------------------------------------------|----------------------------------------------------------------------------------------------------|----------------|-----|
|      | PRECONDITION                          | INPUT                                                                                                    | EXPECTED OUTPUT                                                                                                    | NOTES/COMMENTS |     |
| 5    | Verify that the CDI supports IEN inte | ersection central time-of-day mode co                                                                                                    | ommands.                                                                                                    |                |     |
|      |                                       | <ul> <li>(1) In the CDI Test Utility, select<br/>the INTERSECTION COMMAND<br/>CHANGE MODE test and press<br/>START.</li> <li>(2) Set the mode to TOD (3) and<br/>then click OK.</li> </ul> | <ul><li>(1) The CDI commands the selected device to central time-of-day mode.</li><li>(2) The device implements the appropriate timing plan.</li></ul> |                |     |
|      |                                       | (3) Verify that the CDI receives<br>the command and causes the<br>TCS to command the device to<br>run the timing plan selected in the<br>central scheduler.                                |                                                                                                    |                |     |

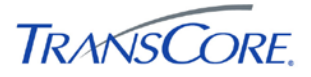

| STEP |                                                                                 | DESCR                                                                                                    | RIPTION                                                                                                    |                                  | P/F |  |
|------|---------------------------------------------------------------------------------|----------------------------------------------------------------------------------------------------|----------------------------------------------------------------------------------------------------|----------------------------------|-----|--|
|      | PRECONDITION                                                                    | INPUT                                                                                                    | EXPECTED OUTPUT                                                                                                    | NOTES/COMMENTS                   |     |  |
| 6    | Verify that the CDI supports IEN intersection traffic responsive mode commands. |                                                                                                    |                                                                                                    |                                  |     |  |
|      |                                                                                 | <ol> <li>In the CDI Test Utility, select<br/>the INTERSECTION COMMAND<br/>CHANGE MODE test and press<br/>START.</li> <li>Set the mode to<br/>RESPONSIVE (4) and then click<br/>OK.</li> <li>Verify that the CDI receives<br/>the command and causes the<br/>TCS to command the device to<br/>run in traffic responsive mode.</li> </ol> | <ul><li>(1) The CDI commands the selected device to traffic responsive mode.</li><li>(2) The device implements the appropriate timing plan.</li></ul> |                                  |     |  |
| 7    | Verify that the CDI supports IEN inte                                           | ersection flash commands.                                                                                                    |                                                                                                    |                                  |     |  |
|      | CDI version 3                                                                   | <ul> <li>(1) In the CDI Test Utility, select<br/>the INTERSECTION COMMAND<br/>FLASH test and press START.</li> <li>(2) Verify that the CDI receives<br/>the command and causes the<br/>TCS to command the device to<br/>flash operation.</li> </ul>                                                                                     | <ul><li>(1) The CDI commands the selected device to flash.</li><li>(2) The device enters flash operation.</li></ul>                                   | Not supported by Version 2 CDIs. |     |  |

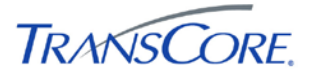

| STEP | DESCRIPTION                           |                                                                                                    |                                                                             |                |  |
|------|---------------------------------------|----------------------------------------------------------------------------------------------------|-----------------------------------------------------------------------------|----------------|--|
|      | PRECONDITION                          | INPUT                                                                                                    | EXPECTED OUTPUT                                                             | NOTES/COMMENTS |  |
| 8    | Verify that the CDI supports IEN inte | ersection release control commands.                                                                                 |                                                                             |                |  |
|      |                                       | (1) In the CDI Test Utility, select<br>the INTERSECTION COMMAND<br>RELEASE test and press START.                    | (1) The CDI commands the TCS to release IEN control of the selected device. |                |  |
|      |                                       | (2) Verify that the CDI receives<br>the command and causes the<br>TCS to end IEN control of the<br>selected device. | (2) The TCS assumes control of the device.                                  |                |  |

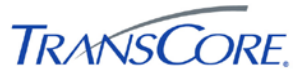

## 4.17 VERIFY SUPPORT FOR IEN SECTION COMMANDS

|                       | TEST CASE SPECIFICATION                                                                                                    |
|-----------------------|----------------------------------------------------------------------------------------------------|
| ID                    | CDI-18                                                                                                    |
| Name                  | Verify Support for IEN Section Commands                                                                                                    |
| Version               | 2.00                                                                                                    |
| Description           | Verify that the CDI receives IEN section commands and implements the commands in the TCS.                                                                               |
| Prerequisites         | The IEN Workstation being tested is configured as specified in the <i>IEN System Technical Reference Manual</i> and connected to the other Test Environment components. |
| Environment           | Default.<br>Stop the IEN Site Server Windows Service on the local Site Server.<br>Commands should be issued to test devices that are not deployed in the<br>field.      |
| Number of Steps       | 7<br>TEST CASE ACCEPTANCE                                                                                                    |
| Acceptance Targets    | n/a                                                                                                    |
| Acceptance Criteria   | All test steps must pass                                                                                                    |
|                       | TEST CASE EXECUTION                                                                                                    |
| Software version/date |                                                                                                    |
| Test start date/time  |                                                                                                    |
| Test end date/time    |                                                                                                    |
| Total Pass/Fail       |                                                                                                    |

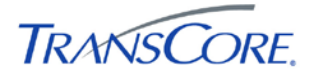

| STEP |                                      | DESCR                                                                                                    | DESCRIPTION                                                                                                    |                |  |  |
|------|--------------------------------------|----------------------------------------------------------------------------------------------------|----------------------------------------------------------------------------------------------------|----------------|--|--|
|      | PRECONDITION                         | INPUT                                                                                                    | EXPECTED OUTPUT                                                                                                    | NOTES/COMMENTS |  |  |
| 1    | Verify that the CDI supports IEN sec | ction timing plan commands.                                                                                                    |                                                                                                    |                |  |  |
|      |                                      | <ol> <li>(1) Start the CDI Test Utility on the<br/>local Site Server and configure it<br/>for the CDI being tested (See<br/>Section 3.1).</li> <li>(2) In the CDI Test Utility, select<br/>the SECTION COMMAND SET<br/>PLAN test and press START.</li> </ol> | <ul><li>(1) The CDI commands the selected device to the specified timing plan.</li><li>(2) The device implements the specified timing plan.</li></ul> |                |  |  |
|      |                                      | (3) Enter a timing plan number and then click OK.                                                                                                    |                                                                                                    |                |  |  |
|      |                                      | <ul><li>(4) Verify that the CDI receives<br/>the command and causes the<br/>TCS to command the device to<br/>the selected timing plan.</li></ul>                                                                                                    |                                                                                                    |                |  |  |
| 2    | Verify that the CDI supports IEN sec | ction normal mode commands.                                                                                                    |                                                                                                    |                |  |  |
|      |                                      | (1) In the CDI Test Utility, select<br>the SECTION COMMAND<br>CHANGE MODE test and press<br>START.                                                                                                    | <ul><li>(1) The CDI commands the selected device to normal.</li><li>(2) The device implements the appropriate timing plan.</li></ul>                  |                |  |  |
|      |                                      | (2) Set the mode to NORMAL(0) and then click OK.                                                                                                    |                                                                                                    |                |  |  |
|      |                                      | (3) Verify that the CDI receives<br>the command and causes the<br>TCS to command the section to<br>run the timing plan selected for<br>the system that contains the<br>section.                                                                              |                                                                                                    |                |  |  |

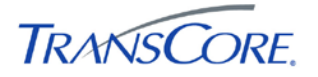

| STEP |                                      | DESCR                                                                                                    | IPTION                                                                                                    |                | P/F |
|------|--------------------------------------|----------------------------------------------------------------------------------------------------|----------------------------------------------------------------------------------------------------|----------------|-----|
|      | PRECONDITION                         | INPUT                                                                                                    | EXPECTED OUTPUT                                                                                                    | NOTES/COMMENTS |     |
| 3    | Verify that the CDI supports IEN sec | ction local time-of-day mode comman                                                                                                    | ds.                                                                                                    |                |     |
|      |                                      | <ul> <li>(1) In the CDI Test Utility, select<br/>the SECTION COMMAND<br/>CHANGE MODE test and press<br/>START.</li> <li>(2) Set the mode to LOCAL_TOD</li> <li>(1) and then click OK.</li> <li>(3) Verify that the CDI receives<br/>the command and causes the<br/>TCS to set the section mode to<br/>local time of day.</li> </ul> | <ul><li>(1) The CDI commands the selected device to local time-of-day mode.</li><li>(2) The device runs local time-of-day mode.</li></ul> |                |     |
| 4    | Verify that the CDI supports IEN sec | ction free mode commands.                                                                                                    |                                                                                                    |                |     |
|      |                                      | (1) In the CDI Test Utility, select<br>the SECTION COMMAND<br>CHANGE MODE test and press<br>START.                                                                                                    | <ul><li>(1) The CDI commands the selected device to free.</li><li>(2) The device runs free mode.</li></ul>                                |                |     |
|      |                                      | (2) Set the mode to FREE (2) and then click OK.                                                                                                    |                                                                                                    |                |     |
|      |                                      | (3) Verify that the CDI receives<br>the command and causes the<br>TCS to command the device to<br>run free.                                                                                                    |                                                                                                    |                |     |

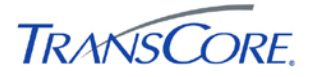

| STEP | DESCRIPTION                          |                                                                                                    |                                                                                                    |                | P/F |
|------|--------------------------------------|----------------------------------------------------------------------------------------------------|----------------------------------------------------------------------------------------------------|----------------|-----|
|      | PRECONDITION                         | INPUT                                                                                                    | EXPECTED OUTPUT                                                                                                    | NOTES/COMMENTS |     |
| 5    | Verify that the CDI supports IEN see | ction central time-of-day mode comm                                                                                                    | ands.                                                                                                    |                |     |
|      |                                      | <ul> <li>(1) In the CDI Test Utility, select<br/>the SECTION COMMAND<br/>CHANGE MODE test and press<br/>START.</li> <li>(2) Set the mode to TOD (3) and<br/>then click OK.</li> <li>(3) Verify that the CDI receives<br/>the command and causes the<br/>TCS to command the device to<br/>run the timing plan selected in the<br/>central scheduler.</li> </ul> | <ul><li>(1) The CDI commands the selected device to central time-of-day mode.</li><li>(2) The device runs central time-of-day mode.</li></ul> |                |     |
| 6    | Verify that the CDI supports IEN see | ction traffic responsive mode commar                                                                                                    | nds.                                                                                                    |                |     |
|      |                                      | <ul> <li>(1) In the CDI Test Utility, select<br/>the SECTION COMMAND<br/>CHANGE MODE test and press<br/>START.</li> <li>(2) Set the mode to<br/>RESPONSIVE (4) and then click<br/>OK.</li> <li>(3) Verify that the CDI receives<br/>the command and causes the<br/>TCS to command the device to<br/>run in traffic responsive mode.</li> </ul>                 | <ul><li>(1) The CDI commands the selected device to traffic responsive mode.</li><li>(2) The device runs traffic responsive mode.</li></ul>   |                |     |

| STEP | DESCRIPTION                          |                                                                                                    |                                                                             |                | P/F |
|------|--------------------------------------|----------------------------------------------------------------------------------------------------|-----------------------------------------------------------------------------|----------------|-----|
|      | PRECONDITION                         | INPUT                                                                                                    | EXPECTED OUTPUT                                                             | NOTES/COMMENTS |     |
| 7    | Verify that the CDI supports IEN see | ction release control commands.                                                                                     |                                                                             |                |     |
|      |                                      | (1) In the CDI Test Utility, select<br>the SECTION COMMAND<br>RELEASE test and press START.                         | (1) The CDI commands the TCS to release IEN control of the selected device. |                |     |
|      |                                      | (2) Verify that the CDI receives<br>the command and causes the<br>TCS to end IEN control of the<br>selected device. | (2) The TCS assumes control of the device.                                  |                |     |

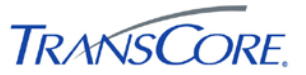

# 4.18 VERIFY SUPPORT FOR DEVICE LIST REQUESTS

| TEST CASE SPECIFICATION |                                                                                                    |  |  |
|-------------------------|----------------------------------------------------------------------------------------------------|--|--|
| ID                      | CDI-19                                                                                                    |  |  |
| Name                    | Verify Support for Device List Requests.                                                                                                    |  |  |
| Version                 | 2.00                                                                                                    |  |  |
| Description             | Verify that the CDI returns a valid list of devices and their supported data types.                                                                                     |  |  |
| Prerequisites           | The IEN Workstation being tested is configured as specified in the <i>IEN System Technical Reference Manual</i> and connected to the other Test Environment components. |  |  |
| Environment             | Default.<br>Stop the IEN Site Server Windows Service on the local Site Server.                                                                                          |  |  |
| Number of Steps         | 3                                                                                                    |  |  |
|                         | TEST CASE ACCEPTANCE                                                                                                    |  |  |
| Acceptance Targets      | n/a                                                                                                    |  |  |
| Acceptance Criteria     | All test steps must pass                                                                                                    |  |  |
|                         | TEST CASE EXECUTION                                                                                                    |  |  |
| Software version/date   |                                                                                                    |  |  |
| Test start date/time    |                                                                                                    |  |  |
| Test end date/time      |                                                                                                    |  |  |
| Total Pass/Fail         |                                                                                                    |  |  |

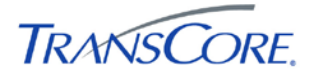

| STEP | TEP DESCRIPTION                      |                                                                                                    |                                                                                                    |                | P/F |
|------|--------------------------------------|----------------------------------------------------------------------------------------------------|----------------------------------------------------------------------------------------------------|----------------|-----|
|      | PRECONDITION                         | INPUT                                                                                                    | EXPECTED OUTPUT                                                                                                    | NOTES/COMMENTS |     |
| 1    | Verify that the CDI provides an accu | rate list of intersections.                                                                                                    |                                                                                                    |                |     |
|      |                                      | (1) Start the CDI Test Utility on the local Site Server and configure it for the CDI being tested (See Section 3.1).                                        | (1) The list reported by the CDI<br>contains all intersections that the<br>agency permit's the IEN to<br>request data for. |                |     |
|      |                                      | (2) In the CDI Test Utility, select the INTERSECTION LIST test and press START.                                                                             | (2) The set of supported data types for each listed intersection is accurate.                                              |                |     |
|      |                                      | (3) Compare the list of<br>intersections reported in the<br>Results Summary field with the<br>set of intersections that are<br>defined in the TCS software. |                                                                                                    |                |     |
| 2    | Verify that the CDI provides an accu | rate list of sections.                                                                                                    |                                                                                                    |                |     |
|      |                                      | (1) Start the CDI Test Utility on the local Site Server and configure it for the CDI being tested (See Section 3.1).                                        | (1) The list reported by the CDI contains all sections that the agency permit's the IEN to request data for.               |                |     |
|      |                                      | (2) In the CDI Test Utility, select the SECTION LIST test and press START.                                                                                  | (2) The set of supported data types for each listed section is accurate.                                                   |                |     |
|      |                                      | (3) Compare the list of sections<br>reported in the Results Summary<br>field with the set of sections that<br>are defined in the TCS software.              |                                                                                                    |                |     |

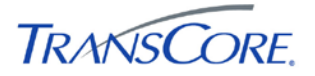

| STEP | DESCRIPTION                          |                                                                                                    |                                                                                                    |                | P/F |
|------|--------------------------------------|----------------------------------------------------------------------------------------------------|----------------------------------------------------------------------------------------------------|----------------|-----|
|      | PRECONDITION                         | INPUT                                                                                                    | EXPECTED OUTPUT                                                                                                    | NOTES/COMMENTS |     |
| 3    | Verify that the CDI provides an accu | arate list of system detectors.                                                                                                    |                                                                                                    |                |     |
|      |                                      | (1) Start the CDI Test Utility on the local Site Server and configure it for the CDI being tested (See Section 3.1).                                       | (1) The list reported by the CDI<br>contains all detectors that the<br>agency permit's the IEN to<br>request data for. |                |     |
|      |                                      | (2) In the CDI Test Utility, select the DETECTOR LIST test and press START.                                                                                | (2) The set of supported data types for each listed detector is accurate.                                              |                |     |
|      |                                      | (3) Compare the list of system<br>detectors reported in the Results<br>Summary field with the set of<br>detectors that are defined in the<br>TCS software. |                                                                                                    |                |     |
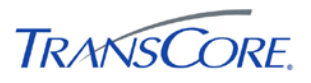

### 5. TEST RESULTS FORM

Test Date \_\_\_\_\_

Test Location \_\_\_\_\_

Test Name/ID \_\_\_\_\_

The undersigned verify that this test was conducted as redlined in the test cases and/or documented in the Test Result Summary Table (see Table 5.2).

## Table 5-1: Test Witness Signatures

|                | Name (Printed) | Signature | Date |
|----------------|----------------|-----------|------|
| Test Conductor |                |           |      |
| Test Recorder  |                |           |      |
| Client Witness |                |           |      |
| Other Witness  |                |           |      |
|                |                |           |      |

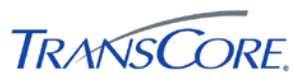

| TEST<br>CASE | DATE | START<br>TIME | END<br>TIME | PASS/FAIL | FAILED<br>STEPS | SPCRS #'S | REMARKS |
|--------------|------|---------------|-------------|-----------|-----------------|-----------|---------|
| 1            |      |               |             |           |                 |           |         |
| 2            |      |               |             |           |                 |           |         |
| 3            |      |               |             |           |                 |           |         |
| 4            |      |               |             |           |                 |           |         |
| 5            |      |               |             |           |                 |           |         |
| 6            |      |               |             |           |                 |           |         |
| 7            |      |               |             |           |                 |           |         |
| 8            |      |               |             |           |                 |           |         |
| 9            |      |               |             |           |                 |           |         |
| 10           |      |               |             |           |                 |           |         |
| 11           |      |               |             |           |                 |           |         |
| 12           |      |               |             |           |                 |           |         |
| 13           |      |               |             |           |                 |           |         |
| 14           |      |               |             |           |                 |           |         |
| 15           |      |               |             |           |                 |           |         |
| 16           |      |               |             |           |                 |           |         |
| 17           |      |               |             |           |                 |           |         |
| 18           |      |               |             |           |                 |           |         |
| 19           |      |               |             |           |                 |           |         |

# Table 5-2: Test Results Summary Table

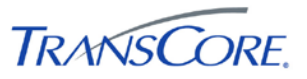

#### 6. APPENDICES

### 6.1 APPENDIX A – ACRONYMS AND DEFINITIONS

| TERM | DEFINITION                                                                                                    |  |  |  |  |
|------|----------------------------------------------------------------------------------------------------|--|--|--|--|
| ATMS | Advanced Traffic Management System                                                                                  |  |  |  |  |
| COTS | Commercial Off the Shelf Software                                                                                   |  |  |  |  |
| CDI  | Command and Data Interface. Software that connects an IEN Site Server to a Traffic Control System.                  |  |  |  |  |
| DPW  | (Los Angeles County) Department of Public Works                                                                     |  |  |  |  |
| ICMP | Internet Control Message Protocol, the protocol over which the "ping" tool communicates to test network connections |  |  |  |  |
| IEN  | Information Exchange Network                                                                                        |  |  |  |  |
| IMS  | Incident Management System                                                                                          |  |  |  |  |
| IP   | Internet Protocol                                                                                                   |  |  |  |  |
| LAN  | Local Area Network                                                                                                  |  |  |  |  |
| SPCR | System Problem/Change Request form                                                                                  |  |  |  |  |
| TCS  | Traffic Control System                                                                                              |  |  |  |  |

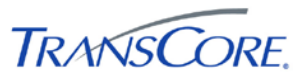

### 6.2 APPENDIX B – SOFTWARE PROBLEM/CHANGE REQUEST FORM

| SPCR Report Identifier:                                                         | Suggested Priority (1-5)                            |
|---------------------------------------------------------------------------------|-----------------------------------------------------|
| Reported By:<br>Organization:                                                   | Date Phone                                          |
| Problem Title:<br>Project                                                       |                                                     |
| Component/Program Unit                                                          | Version                                             |
| Description (Be concise, include equipm<br>supporting information as necessary) | ent involved and location. Attach additional sheets |
|                                                                                 |                                                     |
| Test Step/Scenario<br>Repeatable (Check One) Always ( )                         | Frequently ( ) Rarely ( ) Unable to Repeat ( )      |
| Phase Found<br>Requirement(s) Affected (Reference Docu                          | ament and Paragraph)                                |
| Initially Assign To                                                             |                                                     |

## **Priority Legend**

| # | PRIORITY      | DESCRIPTION                                                                          |
|---|---------------|--------------------------------------------------------------------------------------|
| 1 | CRITICAL      | Causes a system to crash.                                                            |
| 2 | SEVERE        | Causes an application or user to crash and no work around is available.              |
| 3 | MODERATE      | Affects required functionality but a work around is available to proceed.            |
| 4 | INCONVENIENCE | Inconvenient or an annoying but does not affect functionality. Documentation errors. |
| 5 | SUGGESTION    | Improvement or enhancement that is outside the scope of required work.               |

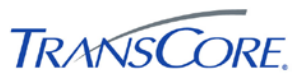

#### 6.3 APPENDIX C – VIEWING TCS DATA IN IEN USER INTERFACES

#### 6.3.1 Intersection Data

The following table indicates where TCS intersection data is displayed in the IEN:

#### Table 6-1: IEN Intersection Data Displays

| DATA                                                         | WHERE DISPLAYED                                       |  |  |  |  |
|--------------------------------------------------------------|-------------------------------------------------------|--|--|--|--|
| IEN_INTERSECTIONINFO <sup>2</sup>                            |                                                       |  |  |  |  |
| Intersection ID number                                       | Intersection detail screen                            |  |  |  |  |
| ID number of section containing this intersection            | Intersection detail screen (labeled "Section Number") |  |  |  |  |
| Seconds between poll attempts to the intersection controller | Intersection detail screen                            |  |  |  |  |
| Controller type                                              | Intersection detail screen                            |  |  |  |  |
| Description of the intersection controller                   | Intersection detail screen                            |  |  |  |  |
| Name of main street                                          | Intersection detail screen                            |  |  |  |  |
| Name of cross street                                         | Intersection detail screen                            |  |  |  |  |
| Direction of movement along the main street                  | Intersection detail screen                            |  |  |  |  |
| Latitude coordinate of intersection location                 | Intersection configuration screen                     |  |  |  |  |
| Longitude coordinate of intersection location                | Intersection configuration screen                     |  |  |  |  |
| IEN_INTERSECTIONRTSTATUS                                     |                                                       |  |  |  |  |
| Cycle counter, seconds since start of cycle                  | Intersection detail screen                            |  |  |  |  |
| Reference cycle counter for the intersection                 | Intersection detail screen                            |  |  |  |  |
|                                                              |                                                       |  |  |  |  |

<sup>&</sup>lt;sup>2</sup> IEN administrators can override the device configuration values that are reported by the CDI with values manually entered through IEN device configuration screens.

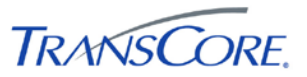

# IEN\_INTERSECTIONRTSUMMARY

| Signal control mode                                 | Intersection detail screen (labeled "Mode")                                             |
|-----------------------------------------------------|-----------------------------------------------------------------------------------------|
| Intersection signal state                           | Intersection detail screen (labeled "Signal Status")                                    |
| Controller response state                           | Intersection detail screen (labeled "Comm Rsp")                                         |
| Preemption type                                     | Intersection detail screen (labeled "Preempt")                                          |
| Controller alarms                                   | Intersection detail screen (labeled "Alarms")                                           |
| Main street green active                            | Intersection detail screen (labeled "Main St. Green")                                   |
| Communication state for the intersection controller | Intersection detail screen (labeled "Comm State")                                       |
| Timing plan ID number                               | Intersection detail screen (labeled "Timing Plan")                                      |
| Desired cycle length                                | Intersection detail screen (the first value of the "Planned Cycle Length/Offset" pair)  |
| Desired offset                                      | Intersection detail screen (the second value of the "Planned Cycle Length/Offset" pair) |
| Actual offset                                       | Intersection detail screen (the second value of the "Last<br>Cycle Length/Offset" pair) |
| IEN_PHASE_STATEDATA                                 |                                                                                         |
| Active green phases                                 | Intersection detail screen (labeled "Active Phases")                                    |
| IEN_PEDPHASE_STATEDATA                              |                                                                                         |
| Active pedestrian phases                            | Intersection detail screen (labeled "Ped. Phase State")                                 |

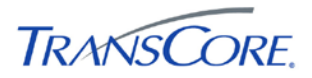

| IEN_VEHCALL_STATEDATA                                                  |                                                                                |  |  |  |
|------------------------------------------------------------------------|--------------------------------------------------------------------------------|--|--|--|
| Active actuation phases                                                | Intersection detail screen (labeled "Vehicle Call State")                      |  |  |  |
| IEN_LASTCYCLE_PHASEDATA                                                |                                                                                |  |  |  |
| Length of last cycle                                                   | Intersection detail screen (the first value of the "Last Cycle Length/Offset") |  |  |  |
| Total green time for each active phase in the controller's last cycle. | Intersection detail screen (labeled "Last Cycle")                              |  |  |  |
| IEN_TP_PHASEDATA                                                       |                                                                                |  |  |  |

Maximum permissible green time for each Intersection detail screen (labeled "Programmed") phase of the active timing plan.

With the exception of latitude and longitude coordinates, all intersection data can be viewed on the intersection detail screen.

| 🚦 239 Main St @ Vero          | dugo @                         | Victo      | ry    |         |    |    |                        |                                  |                |     |            |      |          |          |        |
|-------------------------------|--------------------------------|------------|-------|---------|----|----|------------------------|----------------------------------|----------------|-----|------------|------|----------|----------|--------|
| File Edit Command Show        |                                |            |       |         |    |    |                        |                                  |                |     |            |      |          |          |        |
| Entity<br>Corridor Name: Othe | Entity<br>Corridor Name: Other |            |       |         |    |    |                        | Summary<br>Signal Status: Normal |                |     |            |      |          |          |        |
| Site Name: Burb               | ank                            |            |       |         |    |    | Comm State: Good       |                                  |                |     |            |      |          |          |        |
| System Name: BUR              | _QuicNe                        | et (IENS   | WS3 - | S2KSI   | M) |    | Comm                   | Rsp:                             |                | Res | pondir     | ng   |          |          |        |
| Entity Name: int13            | 9                              |            |       |         |    |    | Poll Int               | trvl (se                         | ec):           | 1   |            | -    |          |          |        |
| Intersection ID: 139          |                                |            |       |         |    |    | Mode:                  |                                  | 1              | тім | FRAS       | F    |          |          |        |
| Intersection UID: 477         | 1                              |            |       |         |    |    | Alarmo                 |                                  |                | Cab | inot D     |      | on       |          |        |
| Description: 239              | Main St                        | @ Verdu    | igo @ | Victory | ,  |    | Dreem                  | o.                               |                | Nan |            |      | /en      |          |        |
| Section Number: 2             |                                |            |       |         |    |    | Preem                  | рі.<br>                          |                | NON | e<br>•= •= |      |          |          |        |
| Phase State                   |                                |            |       |         |    |    | Contro                 | lier i y                         | /pe:           | ACI | /ESI       | OPGC | ) BOX    | (        |        |
| Timing Plan:                  |                                | 3          |       |         |    |    | Main St. Green: Active |                                  | ve             |     |            |      |          |          |        |
| Cycle Counter:                |                                | 44         |       |         |    |    | Main Street:           |                                  | Charleston Ave |     |            |      |          |          |        |
| Master Cycle Counter          |                                | 49         |       |         |    |    | Main S                 | treet l                          | Dir:           | Wes | t Bou      | nd   |          |          |        |
| Planned Cycle Length/         | Offset:                        | 85/7       |       |         |    |    | Cross                  | Street                           | :              | Bar | Ave        |      |          |          |        |
| Last Cycle Length/Offs        | et:                            | 85/4       |       |         |    |    |                        |                                  |                |     |            |      |          |          |        |
| Phases                        |                                |            |       |         |    |    |                        |                                  |                |     |            |      |          |          |        |
| Phase: 1                      | 2                              | 3 4        | 5     | 6       | 7  | 8  | 9                      | 10                               | 11             | 12  | 13         | 14   | 15       | 16       |        |
| Last Cycle: 5                 | 45                             | 5 30       | 5     | 45      | 5  | 30 | ) -                    | -                                | -              | -   | -          | -    | -        | -        |        |
| Programmed: 5                 | 45                             | 5 30       | 5     | 45      | 5  | 30 | ) -                    | -                                | -              | -   | -          | -    | -        | -        |        |
|                               |                                |            |       |         |    |    |                        |                                  |                |     |            | _    | <        | >>       |        |
| Active Phases                 |                                |            |       |         |    |    |                        |                                  |                |     |            |      |          |          |        |
| Active Phases:                | 1                              |            |       |         |    |    |                        |                                  |                |     |            |      |          |          |        |
| Vehicle Call State:           | 4, 6                           |            |       |         |    |    |                        |                                  |                |     |            |      |          |          |        |
| Ped. Phase State:             | 2                              |            |       |         |    |    |                        |                                  |                |     |            |      |          |          |        |
|                               |                                |            |       |         |    |    |                        |                                  |                |     |            |      |          |          | -      |
|                               |                                |            |       |         |    |    |                        |                                  |                |     |            |      |          | Quit     | ר      |
|                               |                                |            |       |         |    |    |                        |                                  |                |     |            |      | <u> </u> |          |        |
| (c) Copyright 2001-2009 LA    | County                         | <i>I</i> . |       |         |    |    |                        |                                  |                |     |            |      | 4/16     | /2009 12 | :11:05 |

## Figure 6-1: IEN Intersection Detail Screen

Latitude and longitude coordinates can be viewed through the IEN intersection configuration screens, which are accessible to administrative users only.

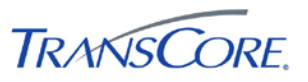

To open the intersection detail screen, right-click an intersection control within ATMS Map or ATMS Explorer and select MONITOR.

#### 6.3.2 System Detector Data

The following table indicates where TCS system detector data is displayed in the IEN:

| DATA                                                                                                    | WHERE DISPLAYED                                            |
|----------------------------------------------------------------------------------------------------|------------------------------------------------------------|
| IEN_DETECTORINFO <sup>3</sup>                                                                                      |                                                            |
| Detector data averaging period                                                                                     | System detector detail screen                              |
| Detector ID                                                                                                    | System detector detail screen                              |
| Detector class                                                                                                    | System detector detail screen                              |
| Detector type                                                                                                    | System detector detail screen                              |
| Direction of traffic flow over the detector                                                                        | System detector detail screen                              |
| Lane number for traffic passing over the detector                                                                  | System detector detail screen                              |
| Name of the roadway that contains the detector                                                                     | System detector detail screen                              |
| Weighting factor (K) for volume + weighted<br>occupancy calculations                                               | System detector detail screen                              |
| IEN_DETECTORSTATE                                                                                                  |                                                            |
| Volume from the most recent upload, in vehicles per hour                                                           | System detector detail screen (labeled "current volume")   |
| Average volume, in units of vehicles per hour                                                                      | System detector detail screen                              |
| Volume, in vehicles per hour + weighted occupancy, for volume and occupancy from the most recent upload.           | System detector detail screen (labeled "current V+ KO)     |
| Average volume, in vehicles per hour +<br>weighted occupancy, for volume and<br>occupancy in the averaging period. | System detector detail screen (labeled "average V + KO")   |
| Detector status                                                                                                    | System detector detail screen                              |
| Speed data from the most recent upload, in miles per hour                                                          | System detector detail screen (labeled "current speed")    |
| Average speed, in miles per hour                                                                                   | System detector detail screen                              |
| Occupancy data from the most recent upload, in percent                                                             | System detector detail screen (labeled "current occupancy) |
| Average occupancy, in percent                                                                                      | System detector detail screen                              |
|                                                                                                    |                                                            |

#### Table 6-2: IEN System Detector Data Displays

All detector data can be viewed on the system detector detail screen.

<sup>&</sup>lt;sup>3</sup> IEN administrators can override the device configuration values that are reported by the CDI with values manually entered through IEN device configuration screens.

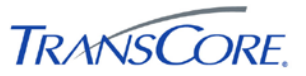

| Glen SF N | B ln2  | 2            |                   |             | X       |
|-----------|--------|--------------|-------------------|-------------|---------|
| Entity I  | nform  | ation        | Detector State    | Current     | Average |
| Corrido   | orID:  | 7            | Volume:           | 120         | 660     |
| CitoTD    |        |              | V + KO:           | 1200        | 1100    |
| SiteiD:   |        | y            | Speed:            | 60          | 75      |
| Systen    | ID:    | 1            | Occupancy:        | 100         | 30      |
| EntitvI   | )·     | 6001         | K Factor:         | 0.7         |         |
| Lindyn    |        |              | Status:           | Operational |         |
| Detecto   | or Con | figuration   |                   |             |         |
| Class:    | S      | ystem        | Roadway           | COLORADO BL |         |
| Type:     | Ir     | ductive Loop | Lane:             | 1           |         |
| Directi   | on: N  | one          | Averaging period: | 300         |         |
|           |        |              |                   |             |         |
|           |        | Detach       |                   | Close       |         |

**Figure 6-2: IEN System Detector Screen** 

To open the system detector detail screen, right-click a system detector control within an ATMS Explorer diagram and select MONITOR.

#### 6.3.3 Section Detail Screen

The following table indicates where TCS section data is displayed in the IEN:

| Table 6-3: | IEN | Section | Data | <b>Displays</b> |
|------------|-----|---------|------|-----------------|
|------------|-----|---------|------|-----------------|

| DATA                         | WHERE DISPLAYED       |
|------------------------------|-----------------------|
| IEN_SECTIONINFO <sup>4</sup> |                       |
| List of member intersections | Section detail screen |
| IEN_SECTIONSTATE             |                       |
| Section control mode         | Section detail screen |
| Section timing plan          | Section detail screen |

<sup>&</sup>lt;sup>4</sup> IEN administrators can override the device configuration values that are reported by the CDI with values manually entered through IEN device configuration screens.

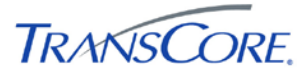

All section data can be viewed on the section detail screen.

Figure 6-3: IEN Section Detail Screen

| 🕒 Section100 📃 🗌 🔀                                                                                                    |                                                                                          |  |
|----------------------------------------------------------------------------------------------------|------------------------------------------------------------------------------------------|--|
| File Edit Command                                                                                                    |                                                                                          |  |
| Entity<br>Corridor: SGV<br>Site: Pasadena<br>System: PAS_Series2000 (IENSWS2 - TCSSER<br>Entity: Section100 (UID 5528150) | Intersections<br>588 - Intersection588<br>589 - Intersection589<br>590 - Intersection590 |  |
| Section: 100                                                                                                    |                                                                                          |  |
| StateSignal Control Mode:FREETiming Plan ID Number:0                                                                      |                                                                                          |  |
| Copyright 2001-2009 County of Los Angeles                                                                                 | 4/17/2009 12:54:28                                                                       |  |

To open the section detail screen, right-click a section control within an ATMS Explorer diagram and select MONITOR.